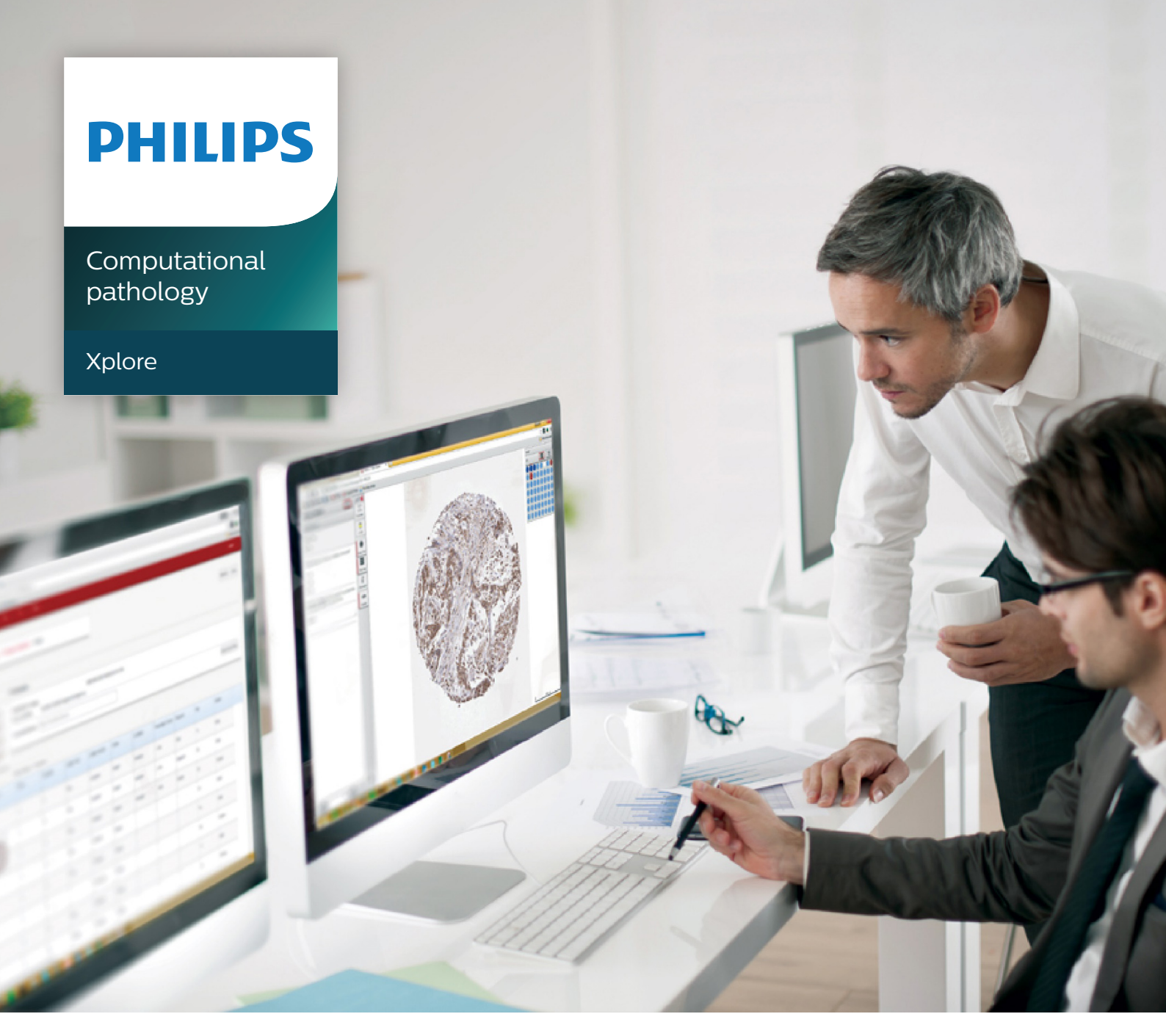

English

# Xplore v4.1

Instructions for Use

For Research Applications. Not intended for diagnostic use.

# **Table of Contents**

| 1 | Instructions for Use                | . 7 |
|---|-------------------------------------|-----|
|   | About these Instructions for Use    | . 7 |
| 2 | Introduction                        | . 9 |
|   | About Xplore                        | 9   |
|   | Intended Use                        | 9   |
|   | Compatibility                       | 9   |
|   | Client Software                     | . 9 |
|   | Supported Image Formats             | 10  |
|   | Compliance                          | 10  |
|   | Training Area                       | 10  |
|   | Starting and Stopping               | 11  |
|   | Logging In                          | 11  |
|   | Logging Out                         | 11  |
| 3 | Xplore                              | 13  |
|   | Main Workflow                       | 13  |
|   | Page Navigation                     | 13  |
|   | Homepage                            | 13  |
|   | Manager View                        | 15  |
|   | Working with Folders                | 16  |
|   | Creating a Folder                   | 16  |
|   | Working with Xplore Grid            | 21  |
|   | Sharing Folders                     | 26  |
|   | Using Search Options                | 26  |
|   | Search                              | 27  |
|   | Advanced Search                     | 28  |
|   | Saving Searches                     | 31  |
|   | Managing Searches                   | 32  |
|   | Exporting Search Results            | 33  |
|   | Creating Charts                     | 33  |
|   | Third Party Integration             | 35  |
| 4 | Xplore Viewer                       | 37  |
|   | Opening the Viewer                  | 37  |
|   | Viewer Toolbar                      | 38  |
|   | Viewing a Slide                     | 38  |
|   | Viewing Label and Slide Information | 38  |
|   | Slide Navigation                    | 39  |
|   | Viewing Slides Side by Side         | 40  |
|   | Adjusting Images                    | 42  |
|   | Adjusting Image Settings            | 42  |
|   | Rotating Images                     | 44  |

|   | Saving a View                | . 44       |
|---|------------------------------|------------|
|   | Annotating Images            | . 44       |
|   | Creating an Annotation       | 44         |
|   | Editing an Annotation        | . 45       |
|   | Viewing Annotations          | 46         |
|   | Using Measurement Tools      | 47         |
|   | Creating Measurements        | 47         |
|   | Editing Measurements         | . 49       |
|   | Viewing Saved Measurements   | 49         |
|   | Creating Manual Cell Counts  | . 49       |
|   | Working with Screenshots     | 51         |
|   | Closing the Viewer           | 51         |
| 5 | ТМА                          | 53         |
|   | TMA Workflow                 | 53         |
|   | Creating TMA Studies         | 53         |
|   | Adding a TMA Map             | 54         |
|   | Importing Datasets           | 55         |
|   | Adding Slides to a TMA Study | . 56       |
|   | Adding Scoring Criteria      | 58         |
|   | Scoring TMA Studies          | 59         |
|   | Viewing Cores Side by Side   | 60         |
|   | Viewing TMA Scoring Results  | . 61       |
|   | Exporting TMA Results        | . 61       |
|   | Creating Charts for TMA      | 62         |
|   | Sharing TMA Studies          | 62         |
| 6 | Manager Permissions          | 65         |
|   | Managing Datasets            | 65         |
|   | Introduction to Datasets     | . 65       |
|   | Creating a Dataset           | 65         |
|   | Barcode Support              | . 67       |
|   | Managing TMA Templates       | 68         |
|   | Creating Map Templates       | 68         |
|   | Creating Scoring Templates   | . 69       |
|   | Editing TMA Templates        | . /3<br>72 |
|   | Disabling Scoring Templates  | . 74       |
|   | Servers                      | 7/         |
|   | Servers                      | 74         |
|   | System Settings              | . 75       |
|   | User Administration          | . 76       |
| 7 | Support Information          | . 79       |
|   | Reporting a Problem          | 79         |
|   | Service hours.               | 79         |
|   | iviaintenance Agreement      | . 79       |

|   | Service hours                                       | 80   |
|---|-----------------------------------------------------|------|
|   | Maintenance Agreement                               | . 80 |
| 8 | Security                                            | . 81 |
|   | Security Requirements                               | 81   |
|   | My Account                                          | . 81 |
|   | Customer's Role in the Product Security Partnership | 81   |
| 9 | Technical data                                      | . 83 |
|   | Installation Specification                          | 83   |
|   | Minimum Specifications                              | . 83 |
|   | Recommended Specifications                          | . 84 |
|   | Supported File Formats                              | 85   |
|   | Glossary                                            | 86   |
|   | Index                                               | . 87 |
|   |                                                     |      |

Table of Contents

# **1** Instructions for Use

# About these Instructions for Use

These Instructions for Use are intended as a user guide to the Xplore software product. Throughout the document the 'product' will refer to the Xplore.

Before using the product, you must read these Instructions for Use. The most extensive configuration with maximum number of plug-ins is described. Not every function described may be available on your Xplore.

All human names used in this Instructions for Use are fictitious and do not relate to real people.

#### Conventions

Throughout this document the following conventions are used:

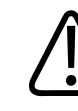

#### CAUTION

A CAUTION alerts you to where special care is necessary for the safe and reliable use of the system. Failure to observe a caution may result in minor or moderate personal injury or damage to the system or other property, and possibly in a remote risk of more serious injury, and/or cause environmental pollution.

#### NOTICE

This is used to identify special advice, for example to assist the user or to improve an operating sequence.

4522 207 38611/ \* 2017 OCT 17

# **2** Introduction

# **About Xplore**

Xplore is an imaging and data management platform for drug and biomarker discovery.

# **Intended Use**

Xplore is a web based image and data management platform intended for drug and biomarker research & discovery. Xplore is used to access, import, store, and search large volumes of genomic, molecular and analytic data associated with pathology images.

Xplore's TMA module allows researchers and Pathologists to view the TMA core, metadata, scoring criteria and the TMA map on a single interface.

Xplore is a Research Application. Xplore is not intended for diagnostic use.

# Compatibility

The product described in this manual should not be used in combination with other equipment or components unless such other equipment or components are expressly recognized as compatible by Philips Digital Pathology Solutions. A list of such equipment and components is available upon request.

Changes and/or additions to the product should only be carried out by Philips Digital Pathology Solutions or by third parties expressly authorized by Philips Digital Pathology Solutions to do so. Such changes and/or additions must comply with all applicable laws and regulations that have the force of law within the jurisdiction(s) concerned, and with best engineering practice.

## **Client Software**

The Xplore is entirely available online. Xplore has been validated with:

- Internet Explorer 10,
- Internet Explorer 11

Other supported web browsers are:

- Chrome
- Firefox
- Safari on Mac

No browser plugins are required. The only requirements are that the web browser must have:

- JavaScript enabled,
- Popup Blockers Disabled and
- Cookies Enabled.

#### NOTICE

All the brand and product names are trademarks of their respective companies.

#### **Supported Image Formats**

The Xplore is a vendor neutral platform. Supported image formats are:

- SVS (Aperio/Ventana/Sakura/Mikroscan JPEG/JP2 Compressions)
- NDPI (Hamamatsu)
- MRXS (3D Histech)
- SCN (Leica)
- SCN (Ariol)
- CZI (Zeiss)
- RTS (Omnyx)
- VSI (Olympus)
- Objective Imaging (Mikroscan)
- TIFF (Huron/Philips/Ventana/Trestle/Aperio)
- BIFF (Ventana)
- SQLite DB (Sakura)
- QPTFF (Perkin Elmer)
- JPEG and PNG

# Compliance

The product complies with relevant international and national standards and laws. Information on compliance is supplied on request by your local representative or by the manufacturer.

# **Training Area**

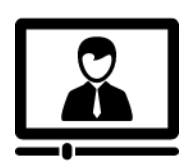

Access the product videos and Xplore User manuals online at: www.pathxl.co.uk Account: pathxltraining Your welcome pack will include your login details for the training area.

# **Starting and Stopping**

#### Logging In

To log in to the Xplore:

► Go to http://www.pathxl.co.uk.

| Ришра                              |  |
|------------------------------------|--|
| Digital Pathology Solutions Xplore |  |
| Account                            |  |
| Username                           |  |
| Password                           |  |
| Login                              |  |
| Forgot your password?              |  |
|                                    |  |
|                                    |  |
|                                    |  |

Fig. 1: Login screen Xplore

- Enter your username and password.
- Click 'Login'.

## **Logging Out**

To log out from the Xplore application:

|   | 😩 User ,          |
|---|-------------------|
|   | My Profile        |
| 4 | My Saved Searches |
| • | Manage Account    |
|   | Report a Problem  |
|   | Logout            |

Fig. 2: Logout button

- Click on your user name in the top right corner of the screen.
- ► Select |Logout|.
- $\Rightarrow$  Your work is saved and you are logged out from the Xplore application.

Closing the internet browser does not log you out. To prevent unwanted access to the Xplore application, follow the log out procedure described in this section.

# **Automatic Logout**

To help you prevent uncontrolled access to data, the automatic logout procedure will start 15 minutes after the last user interaction or last slide upload.

# 3 Xplore

# **Main Workflow**

The main workflow consists of the following steps:

- 1. Create a folder.
  - Load slide(s) and/or additional documents to the folder.
  - Associate datasets to the folder.
  - Optionally, share the folder to enable collaboration.
- 2. Explore the data:
  - Using search.
  - Using the Xplore grid.
  - Using the viewer to add annotations, manual cell counts, measurements.
  - Present data in a chart to identify trends and/or outliers.
- 3. Optionally, export data.

Users with Manager rights can dataset(s) with associated fields. These datasets can be used by all users, see chapter "Managing Datasets" on page 65.

# **Page Navigation**

## Homepage

The homepage provides an overview of the folders. Using the buttons indicated you can quickly navigate within the application.

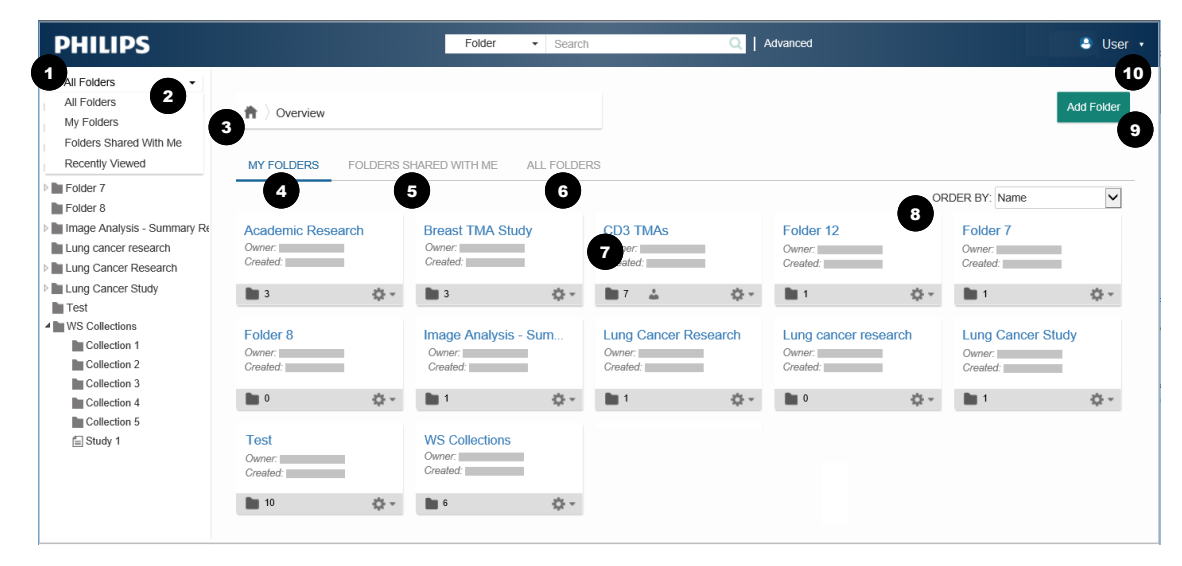

Fig. 3: Navigation on the homepage

| Description                                                                                                    |
|----------------------------------------------------------------------------------------------------|
| Click the <i>Philips</i> button and/or <i>Home</i> from the navigation trail (item 3) to return to the homepage at any time.  |
| Click the triangle and select which folder view you want to display in the left pane.                                         |
| The option 'All folders' shows all folders that you have access to.                                                           |
| The navigation trail allows quick navigation through the page hierarchy.                                                      |
| My Folders will show all folders that you have created.                                                                       |
| Folders shared with me will show all folders which other users have shared with you.                                          |
| All folders will show all folders of all users and is only for available for managers, see chapter "Manager View" on page 15. |
| Click on a Folder Name to navigate to the folder.                                                                             |
| Order By will allow you to order folders on the homepage by                                                                   |
| Name Date                                                                                                    |
| Oldest First Date                                                                                                    |
| Newest First                                                                                                    |
| Click on Add Folder to create a new project or study folder.                                                                  |
| Click your user name to navigate to:                                                                                          |
| My Profile                                                                                                    |
| My Saved Searches                                                                                                    |
| Manage Account (only available for managers)                                                                                  |
| Report a Problem                                                                                                    |
|                                                                                                    |

• Logout

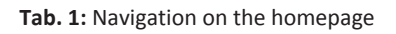

## **Folder View**

| Folder 1        |                  |
|-----------------|------------------|
| Owner: Created: |                  |
| 1               |                  |
|                 | Attach Documents |
|                 | Delete           |
|                 | Import           |
|                 | Share            |

Fig. 4: Folder view on homepage

On the homepage an overview of folders is shown. You can see general folder information:

- folder name,
- owner of the folder,
- date of creation and
- the number of sub-folders.

The action cog gives access to basic functions:

- Attach documents: allows you to upload files, e.g. reports, datasheets or images to your folder.
- Delete: deletes all contents in the folder e.g. all sub-folders and slides.
- Share: allows you to assign users with read/read-write or no access to the folder.

#### **Manager View**

| IY FOLDERS FOLDERS SHARED WITH ME ALL FOLDERS                                                                                                    |              |                |  |
|----------------------------------------------------------------------------------------------------|--------------|----------------|--|
| ck Filter:                                                                                                    | <b>_</b>     | •              |  |
| ¢ 10 1                                                                                                    | 2 CREATED BY | 3 CREATED DATE |  |
| ✿ - CD3 TMAs                                                                                                    | •            |                |  |
| 🔅 👻 Breast TMA Study                                                                                                    |              |                |  |
| 🗱 👻 Image Analysis - Summary Results                                                                                                    |              |                |  |
| 🔅 - 5 mic Research                                                                                                    |              |                |  |
| 🔹 👻 Lung Cancer Research                                                                                                    |              |                |  |
| 🔆 👻 Virtual TMA                                                                                                    |              |                |  |
| 🔆 👻 Folder 7                                                                                                    |              |                |  |
| 🔆 👻 Folder 8                                                                                                    |              |                |  |
| 🔆 👻 Lung Cancer Study                                                                                                    |              |                |  |
| where a finance and a second second sec |              |                |  |

#### Fig. 5: 'All Folders' tab

Users with manager rights have a third tab available from the Homepage to view all folders from all users.

| ltem | Description                                                                                                    |
|------|----------------------------------------------------------------------------------------------------|
| 1    | ID - shows the folder name                                                                                                    |
| 2    | Created By - shows the username of the user who created the folder                                                                                                    |
| 3    | Created Date - shows when the folder was created                                                                                                    |
| 4    | Use the <i>Quick Filter</i> box to quickly find a folder from the list. "All folders" will show every top level folder and corresponding sub-folders in the account.                                                                              |
| 5    | <ul> <li>The actions cog in the left hand column allows the manager to perform actions on that folder:</li> <li>Add folder</li> <li>Add slides</li> <li>Attach Documents</li> <li>Create TMA study</li> <li>Delete</li> <li>Edit share</li> </ul> |

Tab. 2: 'All Folders' tab (for managers only)

# **Working with Folders**

Folders, TMA Studies and Whole Slides are organised into different tabs. On loading the page, the first tab with content will be opened by default.

Use the Quick filter to narrow the search results.

## **Creating a Folder**

► Click the |Add Folder| button from the Xplore Homepage.

| Information         |                      |                  |  |                   |
|---------------------|----------------------|------------------|--|-------------------|
| DESCRIPTION         |                      | CREATED BY       |  |                   |
| Associated Datasets | Select Information E | Datasets         |  | Show Empty Fields |
|                     |                      |                  |  |                   |
|                     |                      |                  |  |                   |
| FOLDERS (1)         | MA STUDIES (0)       | WHOLE SLIDES (0) |  |                   |

Fig. 6: Add a folder

- ► Click into the name field and enter a name for your folder e.g. "Lung Cancer Study".
- Optionally, enter a description for your folder in the "Description" field.
- ⇒ A new folder has been created. You can now add subfolders and data to the folder and you can associate datasets to your folder.

## Adding a Subfolder

 Click the |Add Folder| button to add subfolders e.g. "Collection 1". There is no limit on the number of sub-folders you can create.

## Associating Datasets to a Folder

- ► Click in the 'Select Information Datasets' field and select one or more datasets from the list.
- ⇒ The selected dataset(s) wil be added to the 'Information' section.
- ⇒ The |Import| button will be enabled, allowing you to import dataset values from a TSV or CSV file.

#### **Adding Dataset Values**

There are three ways to add dataset values to your folder, as indicated in the figure.

| Folder 2                                            |                                                                                               |                             |              | -          |                           |                                         |                                                     |
|-----------------------------------------------------|-----------------------------------------------------------------------------------------------|-----------------------------|--------------|------------|---------------------------|-----------------------------------------|-----------------------------------------------------|
| nformation                                          |                                                                                               |                             |              |            |                           |                                         | U                                                   |
| ESCRIPTION                                          |                                                                                               | CREATED BY 14:02:19         |              |            |                           |                                         |                                                     |
| ssociated Datasel                                   | *Breast Dataset                                                                               |                             |              |            |                           |                                         | Hide Empty Fields                                   |
| reast Dataset<br>ender<br>agnosis                   | F<br>Cancer                                                                                   |                             | AGEATDX 23   |            | Stage                     | 2                                       |                                                     |
|                                                     |                                                                                               |                             |              |            |                           |                                         |                                                     |
| LDERS (4)<br>d Folder <u>†</u> Ex                   | TMA STUDIES (1) WH                                                                            | HOLE SLIDES (1)             |              |            |                           |                                         | Select Columns' 8 Selecter                          |
| LDERS (4)<br>d Folder <u>†</u> Ex<br>Filter:        | TMA STUDIES (1) WH                                                                            | HOLE SLIDES (1)             | Date Created | Created By | AGEATDX                   | Diannosis                               | Select Columns: 8 Selected<br>Gender                |
| LDERS (4)<br>d Folder 1 Ex<br>Filter.               | TMA STUDIES (1) WH<br>port ± Import<br>Name<br>Collection 1                                   | IOLE SLIDES (1) Description | Date Created | Created By | AGEATDX<br>23             | Diagnosis<br>Cancer                     | Select Columns: 8 Selected<br>Gender<br>F           |
| LDERS (4)<br>d Folder <u>t</u> Ex<br>Filter:<br>• • | TMA STUDIES (1) Wh<br>port ± import 2<br>Name<br>Collection 1<br>Collection 2                 | IOLE SLIDES (1) Description | Date Created | Created By | AGEATDX<br>23<br>34       | Diagnosis<br>Cancer<br>Cancer           | Select Columns 8 Selected<br>Gender<br>F<br>F       |
| d Folder 1 Ex<br>(i) Filter:                        | TMA STUDIES (1) WH<br>port 1 Import 2<br>Name<br>Collection 1<br>Collection 2<br>Collection 3 | IOLE SLIDES (1) Description | Date Created | Created By | AGEATDX<br>23<br>34<br>45 | Diagnosis<br>Cancer<br>Cancer<br>Cancer | Select Columns: 8 Selected<br>Gender<br>F<br>F<br>F |

#### Fig. 7: Adding dataset values

| Item | Description                                                                                                    |
|------|----------------------------------------------------------------------------------------------------|
| 1    | The  Import  button in the top right corner of the screen allows you to import dataset values from a TSV or CSV file to the folder that you are currently viewing. |
| 2    | The  Import  button from the 'Folders' tab allows you to import dataset values from a TSV or CSV file to the subfolders listed in the table.                       |
| 3    | Clicking the  Edit Row  button from the action cog enables you to manually fill the dataset fields in the table.                                                   |

Tab. 3: Adding dataset values to a folder

#### Importing dataset values

► Click the applicable |Import| button to import dataset values from a TSV or CSV file.

#### For Whole Slides and TMA Cores

| Attach File                       | Results                   | i |
|-----------------------------------|---------------------------|---|
| Please select a field to assigr   | n to Slide Name (default) | • |
| Download Template .csv            | •                         |   |
| Please select a file (.csv, .tsv) | ) to upload. Browse       |   |
| File Attached:                    |                           |   |

Fig. 8: Importing dataset values for Whole Slides and TMA Cores

- Select a data field associated with the Whole Slide/TMA Core to assign to e.g., import against a dataset field, including data captured from the barcode.
- Optionally, download a template to assist with creating the CSV/TSV file for upload.

Browse to a CSV/TSV to upload.

#### For Folders and TMA Studies

| Import File               |                    |        |        |
|---------------------------|--------------------|--------|--------|
| Please select a file (.ts | v, .csv) to upload |        |        |
|                           | Browse             |        |        |
| Import Data to:           |                    |        |        |
| Collection 1              |                    |        |        |
|                           |                    |        |        |
|                           |                    |        |        |
|                           |                    |        |        |
|                           |                    | Import | Cancel |
|                           |                    |        |        |

Fig. 9: Importing dataset values for Folders and TMA Studies

- Click |Choose File| to browse to file.
- ► Click |Import|.
- ⇒ The dataset values will be imported and the folder information is updated accordingly.

The spreadsheet will fail to import in the following scenarios:

- A dataset has not been associated with the slides.
- The field type does not match the values in the spreadsheet e.g. importing text to a number field.

Data will be ignored if the following conditions occur:

- The dataset field does not match, it is therefore ignored e.g. extra columns in the CSV or TSV.
- Duplicate fields exist it will take the first column only.

Also please note that all data is case insensitive and all success/failures will provide a warning and explain why the error occurred.

## **Exporting Dataset Values**

The export function enables you to use the data in other applications and to easily adjust data set values and then re-import the adjusted data in Xplore.

| FOLDERS (0)  | TMA STUDIES       | (0) WHOLE S  | LIDES (64)      |          |                |  |
|--------------|-------------------|--------------|-----------------|----------|----------------|--|
| • Add Slides | 😂 Assign Datasets | Create Chart | <u>↑</u> Export | 上 Import | Open in Viewer |  |

Fig. 10: |Export| button on 'WHOLE SLIDES' tab

- Click the |IExport| button to export dataset values to a TSV or CSV file.
- Enter the file name.
- Select the applicable settings for content export.
   Visible Columns: Export all columns visible in the search (all pages).
   All Columns: Export all columns associated with the slides or folders in the search query.

Philips Digital Pathology Solutions

- Select the applicable file format.
   CSV: Comma separated (English Language)
   TSV: Tab separated (European Language)
- ⇒ Xplore creates a file with the exported dataset values.

#### **Managing Documents**

#### **Attaching Documents**

- Click the applicable |Attach documents| button if you want to add a report or additional images to your folder.
  - Clicking the |Attach documents| button in the top right corner of the screen allows you to add documents to the folder that you are currently viewing
  - Clicking the |Attach documents| button from the action cog in the folder allows you to add documents to the selected folder in the list.

| *.xls, *.xlsx, *.xls | Click or drop files here to upload<br>sm, *.csv, *.docx, *.doc, *.rtf, *.txt , *.pdf, *.ppt, *.pptx, *.jpg, |
|----------------------|----------------------------------------------------------------------------------------------------|
|                      | -,jpeg, -,png, -,bnp, -,un<br>Maximum file size: 10MB                                                       |
|                      |                                                                                                    |

- Fig. 11: Attaching Documents
- $_{
  m in}$  The popup window will display all supported files and the maximum file size.
- Click or drop files to upload from your desktop and associate with the folder.
- ⇒ Uploaded documents will appear in the grid.

|   | Name                 | Туре  | Date Uploaded       | Size       |
|---|----------------------|-------|---------------------|------------|
| â | ClinicalData         | .xlsx | 17/08/2016 20:58:06 | 0.06 MB    |
| â | Pancreatic Case Data | .rtf  | 17/08/2016 20:58:05 | 0.00041 ME |
|   |                      |       |                     |            |
|   |                      |       |                     |            |

Fig. 12: Attached Documents

#### **Downloading Documents**

 Click on the hyperlinked File Name to download the document onto your local workstation from Xplore.

If the file already exists in the folder you will be prompted to resolve the conflict by skipping or replacing the file(s).

#### **Deleting Documents**

► Click on the |Delete| button to delete the file from Xplore.

## **Starting TMA Studies**

 Click the 'TMA STUDIES' tab to start creating a TMA study. This option is only available if the optional TMA module is installed. For more information about creating TMA studies, see chapter "TMA" on page 53.

## **Adding Slides**

- Select the 'WHOLE SLIDES' tab.
- Click the |Add Slides| button to open the 'Image Library'.

| Choose Slides       |            |                            | Barcode D                                                                                                    | ata    |        |                                          |
|---------------------|------------|----------------------------|----------------------------------------------------------------------------------------------------|--------|--------|------------------------------------------|
|                     | Select All | Deselect All               | Quick F                                                                                                    | ilter: |        |                                          |
| RECENT              | *          | Name                       | ▼ Date Created                                                                                                    | Туре   | Folder | IMAGE PREVIEW                            |
| 1 Day               | . 4        |                            | A                                                                                                    |        |        | *                                        |
| 3 Days              |            |                            |                                                                                                    |        |        |                                          |
| 📷 1 Week            |            |                            |                                                                                                    |        |        | 10 10 10 10 10 10 10 10 10 10 10 10 10 1 |
| ALL                 |            |                            |                                                                                                    |        |        |                                          |
|                     |            |                            |                                                                                                    |        |        | Et all                                   |
| Philips ImageServer |            |                            |                                                                                                    |        |        |                                          |
| Barcode             |            |                            | in a second second seco |        |        |                                          |
| Dieasi              | 0 🧶        |                            |                                                                                                    |        |        |                                          |
| Domos               | 0 🗶        | t13-0101-4_20150804_09430. |                                                                                                    |        |        | MANA PHILIPS                             |
| Denios              | . 🧶        |                            |                                                                                                    |        |        | No. out a                                |
|                     |            |                            | 8                                                                                                    |        |        | T13-0101                                 |
| Training            | 0 👲        |                            |                                                                                                    |        |        |                                          |
| TrainingSlides      |            |                            |                                                                                                    |        |        |                                          |
| VirtualSlides       |            |                            |                                                                                                    |        |        | t13-0101-4_20150804                      |
| <                   |            | ( )                        |                                                                                                    |        |        | Viewer                                   |

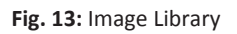

- Browse or use the quick filter to find the slides you want to add.
- Select one or more slides.
- ► Click |Next >|.
- If applicable, select a barcode dataset to automatically populate the dataset fields from the barcode information.
- ► Click |Finish|.
- $\Rightarrow$  The slide(s) will be added to the folder.
- ⇒ When barcode information is available **and** matches with the selected dataset, Xplore will automatically use the barcode information to fill the dataset field.

## Working with Xplore Grid

The Xplore grid shows slides and associated data inside your folder(s). You can quickly navigate to view the slides and associated data.

## **Viewing Slides**

- ► Select the 'WHOLE SLIDES' tab.
- ► Click the thumbnail or label preview to open the selected slide in the Viewer.

|   | Name   | Date Created | File Path | Annotations Count | Folder Name         |
|---|--------|--------------|-----------|-------------------|---------------------|
| A | Case13 |              |           | 0                 | Breast Cancer Study |

Fig. 14: Viewing slides

Γ

See chapter "Xplore Viewer" on page 37 for detailed information of the features within the Viewer.

## **Viewing Associated Data**

 Click "Select Columns" to check which columns you want to view in the grid. By default Date Created and File Path will be selected.

| Selec      | t Columns: 4 Selected 🗸 |   |   |
|------------|-------------------------|---|---|
| Q          | Search                  | ⊗ | ^ |
|            | Select all              |   |   |
| Fold       | ler                     |   |   |
|            | Name                    |   |   |
| <b>e</b>   | Description             |   |   |
| <b>e</b>   | Date Created            |   |   |
| <b>e</b> ( | Created By              |   |   |
|            | AGEATDX                 |   |   |
|            | Alive                   |   | - |
|            | DFS Months              |   |   |
|            | Diagnosis               |   | - |
|            | Gender                  |   |   |
|            | Grade                   |   | - |

- Fig. 15: Changing your Xplore Grid View
- ► In the grid double-click the grid lines to expand the field to the full width of the field value.

|   |    | Name   | Date Created | File Path | Annotations Count | Folder Name         |
|---|----|--------|--------------|-----------|-------------------|---------------------|
| A | ¢- | Case13 |              |           | 0                 | Breast Cancer Study |

Fig. 16: Changing the column width

• Click the value under the 'Name' column to launch the data associated with the slide.

## Using the Action Cog

The action cog in the Xplore grid view gives you quick access to important functions.

|                                                        | Button          | Function                                                                                                    |
|--------------------------------------------------------|-----------------|----------------------------------------------------------------------------------------------------|
|                                                        | Attach Document | Click to attach documents to the folder.                                                                                                    |
| Attach Documents                                       | Delete          | Click to delete the folder including subfolders and slides.                                                                                   |
| Edit Row                                               | Edit Row        | Click to edit the fields of the row.                                                                                                    |
| Import<br>Share                                        | Import          | Click to import dataset values from a TSV or CSV file.<br>This is button is only enabled for folders with one or<br>more associated datasets. |
| <b>Fig. 17:</b> Action cog options in the 'FOLDER' tab | Share           | Click to share the folder, see chapter "Sharing Folders" on page 26.                                                                          |
|                                                        | Delete          | Click to delete the slide from the folder.                                                                                                    |
| Case13                                                 | Edit Row        | Click to edit the fields of the row.                                                                                                    |
| Edit Row<br>Open in Viewer                             | Open in Viewer  | Click to open the image in the Viewer, see chapter<br>"Xplore Viewer" on page 37.                                                             |
| Fig. 18: Action cog options in the                     | 1               |                                                                                                    |

'SLIDES' tab

Tab. 4: Action cog functions

#### **Selecting Columns**

In the search grid, click the |Filters| dropdown and open the |Select Columns| dropdown to restrict your search to specific dataset fields.

| Selec | t Columns: 4 Selected 🗸 |           |   |
|-------|-------------------------|-----------|---|
| Q     | Search                  | $\otimes$ | • |
|       | Select all              |           |   |
| Fol   | der                     |           |   |
|       | Name                    |           |   |
|       | Description             |           |   |
|       | Date Created            |           |   |
|       | Created By              |           |   |
|       | AGEATDX                 |           |   |
|       | Alive                   |           | - |
|       | DFS Months              |           |   |
|       | Diagnosis               |           | - |
|       | Gender                  |           |   |
|       | Grade                   |           | - |

Fig. 19: Selecting dataset fields

Click the Dataset Name (bold text) to select all fields in a dataset.

or

• Check individual fields to include these fields.

You can select columns across multiple datasets in the search and data will be displayed if relevant to the search.

| Q Search 🛞                                        |                                |                    |                       |                          |
|---------------------------------------------------|--------------------------------|--------------------|-----------------------|--------------------------|
| Select all                                        | File Path                      | Folder Name        | % Dual Positive Cells | % Stain 1 Moderate Cells |
| Whole Slide                                       | http://imageserver.pathyl.com; | Cytopuclear - ki67 | 0                     | 2 30/76                  |
| Name                                              | http://mageacrver.pathki.com.  | . Oytonuclear kio/ | 0                     | 2.00470                  |
| Date Created                                      | http://imagaaan.or.pathul.com  | Outenuelees hi67   | 0                     | 0.0949                   |
| <ul> <li>File Path</li> </ul>                     | nttp://imageserver.patnxi.com: | Cytonuclear - ki67 | 0                     | 0.0646                   |
| Annotations Count  Folder Name                    | http://imageserver.pathxl.com: | Cytonuclear - ki67 | 0                     | 6.81688                  |
|                                                   |                                |                    |                       |                          |
| % Negative Cells                                  | http://imageserver.pathxl.com: | Cytonuclear - ki67 | 0                     | 0.977604                 |
| Stain 1 Moderate Cells     Stain 1 Positive Cells | http://imageserver.pathxl.com: | Cytonuclear - ki67 | 0                     | 0.188961                 |
| Stain 1 Strong Cells                              | http://imageserver.pathxl.com: | Cytonuclear - ki67 | 0                     | 2.28769                  |
|                                                   | http://imageserver.pathxl.com: | Cytonuclear - ki67 | 0                     | 6.34019                  |
| A8                                                | http://imageserver.pathxl.com: | Cytonuclear - ki67 | 0                     | 3.35283                  |
| a-HE                                              | http://imageserver.pathxl.com: | Folder 1           |                       |                          |
| ê                                                 |                                |                    |                       |                          |

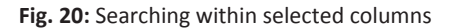

## Using the Column filter

| Add Slides       | Assign Datasets 📊 Create C              | Chart <u>↑</u> Export <u>↓</u> Import @ 0 | pen in Viewer |                   |                     |
|------------------|-----------------------------------------|-------------------------------------------|---------------|-------------------|---------------------|
|                  | Name                                    | Date Created                              | File Path     | Annotations Count | Folder Name         |
| À 18             | A - Casa12                              | Search                                    |               | 0                 | Broast Cancor Studi |
| XXSAULT 2        | Wr Case 13                              | ☑(Select All)                             |               | 0                 | breast Cancer Stud  |
|                  | A - Consti                              | Case13 *                                  |               |                   | Broost Capacit Stud |
| Not state and    | Case Io                                 | Case16                                    |               | U                 | Diedst Calicer Stud |
|                  | A Case17                                | Case18                                    |               | 0                 | Breast Cancer Stud  |
| CONCRETE SHE     | and the second second                   | Case20                                    |               | U.                | breast cancer stad  |
| And the          | Case18                                  | ~                                         |               | 0                 | Breast Cancer Stud  |
| Service Services |                                         |                                           |               | ů.                | broadt barroot braa |
| COUTE-           | all all all all all all all all all all |                                           |               |                   | 2                   |

Fig. 21: Column filter

Clicking the button on a column header will open up the Column header dropdown. Use the checkboxes to remove any rows that you do not want to see. For rows with lots of data values, the Search box at the top of the Column Filter will allow you to find a specific value faster. By default, all rows are displayed.

Click a column header to sort a column in Ascending order. Click again to sort in Descending order. Click a third time to reset to default behaviour.

#### Sorting columns

Shown slides are sorted ascending by the first column by default. Click on a column to sort data:

- Click once to sort the data ascending.
- Click again to sort the date descending.
- Click again to release sorting and return to the default sorting.

It is possible to sort on multiple columns.

| ID   | 1 A ROW | 2 A COLUMN | CORE TYPE | CORE STATUS | 3 ▲ STAIN |
|------|---------|------------|-----------|-------------|-----------|
| A1   | 1       | А          | Test      | Occupied    | CK56      |
| A1   | 1       | A          | Test      | Occupied    | EGFR      |
| 🕐 в1 | 1       | В          | Test      | Occupied    | CK56      |
| 🔗 в1 | 1       | В          | Test      | Occupied    | EGFR      |
| C1   | 1       | С          | Test      | Occupied    | CK56      |
| р с1 | 1       | С          | Test      | Occupied    | EGFR      |
| D1   | 1       | D          | Test      | Occupied    | CK56      |
| D1   | 1       | D          | Test      | Occupied    | EGFR      |
| 🗭 Е1 | 1       | E          | Test      | Occupied    | CK56      |
| 6 E1 | 1       | F          | Test      | Occupied    | EGER      |

Fig. 22: Sorting multiple columns

- Click on the first column to sort the data.
- Shift+Click on a second column to sort the data after the first selected column. The sorting is marked with 2.
- Shift+Click on a third column to sort the data after the second column. The sorting is marked with 3.
- Continue with other columns as required, you can consecutive sort all columns available.

#### **Re-arrange Columns**

Click and drag a column header to the required position in the grid to re-arrange a column. As you horizontally scroll the grid, this column will remain locked. Please note, pinned columns will revert to the original state/position if you refresh the page.

| Add Slides   | 😂 Assign Datasets 🛛 📊 Create Ch | hart 🕂 Export 🔔 Import 👁 | Open in Viewer |                   |                              |
|--------------|---------------------------------|--------------------------|----------------|-------------------|------------------------------|
| uick Filter: |                                 |                          |                |                   | Select Columns: 5 Selected - |
|              |                                 |                          |                |                   |                              |
|              | Name                            | Date Created             | File Path      | Annotations Count | 🕸 Folder Name                |
| A            | 🗘 🕶 Case13                      |                          |                | 0                 | Breast Cancer Study          |
| Now No.      | Case16                          |                          |                | 0                 | Breast Cancer Study          |
| 38 K 47      | 🖉 🗘 - Case17                    |                          | _              | 0                 | Breast Cancer Study          |
| 2000 CAL     | ∽ Case18                        |                          | _              | 0                 | Breast Cancer Study          |
| Notes        | Case20                          |                          |                | 0                 | Breast Cancer Study          |

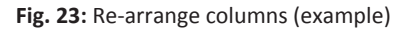

## **Sharing Folders**

Sharing in Xplore is available from the homepage or folder level.

- Click the actions cog on the folder you wish to share and select "Share" or select the 'Share' button in the project folder. When a folder is already shared the action is called 'Edit Share'.
- ► Enter an expiry date.
- ► Use the quick search in the share to find a user e.g. by first letter.

or

Scroll through the users list to select your user.

| Choro      |                       |
|------------|-----------------------|
| Sildle     |                       |
| Expire     | * 19/04/2019 23:59:59 |
| Search use | s Enter User Name     |
| Select use | S                     |
|            | Share folders Cancel  |

Fig. 24: Sharing folders

- Click once or twice on the user name to select the applicable access rights.
   Click once on the user for read access the icon will change from red to green.
   Click twice on the user for read and write access the icon will change to a green pen.
- ⇒ When the user logs into Xplore, he or she will then see the shared study under the tab "Folders shared with me".

| Number of clicks | lcon     | Access              | Description                                                       |
|------------------|----------|---------------------|-------------------------------------------------------------------|
| -                | <u>_</u> | No Access           | The user will not see this folder or contents                     |
| 1                | 8        | Read Access         | The user will be able to view data/slides inside this fold-<br>er |
| 2                | 1        | Read / Write Access | The user can contribute slides and edit data inside this folder   |

Tab. 5: Access rights

# **Using Search Options**

Different search options help you to quickly retrieve specific folders, slides or case data.

| PHILIPS                                      |                          | Folder v Search | Q Advanced |          | 🕒 User                                         |
|----------------------------------------------|--------------------------|-----------------|------------|----------|------------------------------------------------|
| My Folders -                                 |                          | V               | 6          |          | My Profile                                     |
| Academic Research                            | Overview                 |                 |            | View All | My Saved Searche                               |
| Breast TMA Study CD3 TMAs Tolder 12 Tolder 7 | MY FOLDERS FOLDERS SHARE | D WITH ME       |            |          | Manage Account     Report a Problem     Logout |

#### Fig. 25: Search options on the homepage

| Item | Description                                                                                                    |
|------|----------------------------------------------------------------------------------------------------|
| 1    | Search allows you to search for a keyword across all folders, cases, slides and data. Use the dropdown menu to specify your search. |
| 2    | Search will show all data in your Xplore account and allow you to filter your search to find specific data or slides.               |
| 3    | Saved Searches will show all searches which you have previously run and saved.                                                      |

Tab. 6: Search options

#### Search

- Use the dropdown list and specify your search.
- Enter a value into the search bar.

| Folder      | v | Search | Q |
|-------------|---|--------|---|
| Folder      |   |        |   |
| Whole Slide |   |        |   |
| TMA Study   |   |        |   |
| TMA Core    |   |        |   |
| TMA Slide   |   |        |   |

Fig. 26: Using the search

- Click on the button to start the search.
- $\Rightarrow$  Your search data will be returned in the search page.

| Select Columns: 3 | 5 Selected | •                   |              |           |                   | Create Chart Exp |
|-------------------|------------|---------------------|--------------|-----------|-------------------|------------------|
|                   |            | Whole Slide<br>Name | Date Created | File Path | Annotations Count | Folder Name      |
| 10' I             | ¢-         | BHPCase01           |              |           | 0                 | Slides           |
| ABCDEF            | ۰ نې       | Case01              |              |           | 5                 | H&E              |
| YYZ               | \$-        | Case01              |              |           | 0                 | Lung Studies     |
| ABC               | ¢ -        | Case02              |              | Ē         | 0                 | H&E              |
| D2feeg            | ¢ -        | Case02              |              |           | 0                 | Lung Studies     |
| Aljko             | \$-        | Case03              |              |           | 0                 | H&E              |
| 435ve-            | ¢ -        | Case03              |              |           | 0                 | Lung Studies     |
|                   | \$-        | Case04              |              |           | 4                 | H&E              |
| A3327             | ¢.         | Case04              |              |           | 0                 | Lung Studies     |

Fig. 27: Search results

## **Advanced Search**

The advanced search allows the user to perform advanced queries on system generated fields and dataset fields across Folders, TMA and slides in Xplore.

- Select the "Advanced" option from the top menu bar.
- ► Select a search tab, e.g.'FOLDER'.

| Folder          |                       |            |                | -       |
|-----------------|-----------------------|------------|----------------|---------|
| Name            |                       |            |                | â Clear |
| Description     | Contains -            |            |                |         |
| Date Created    | Between (inclusive) - | DD/MM/YYYY | and DD/MM/YYYY |         |
| Created By      |                       |            | •              |         |
| + Custom Fields |                       |            |                |         |

Fig. 28: Advanced search (example)

- ► Enter your search value or search range. To help you refine your search:
  - Text fields have dropdown lists.
  - Date fields contain different operators.
  - Numeric fields contain different operators.
- ► For text fields: select the desired option for the text field.

| Female     |
|------------|
| Grade Male |
| Grade      |

Fig. 29: Text field options

► For date fields: select the applicable operators and a range of 2 dates.

| A | Between (inclusive)    |   |
|---|------------------------|---|
| _ | History To (inclusive) | • |
| _ | To (exclusive)         | • |
|   | From (inclusive)       |   |
| - | Is                     |   |
|   |                        |   |
| Ţ | Sustom Fields          |   |

Fig. 30: Date field options

► For numeric fields: select the applicable operators and values.

| × Gender        |   | - |
|-----------------|---|---|
| ¥ Grade         |   | • |
| L Quetom Fielde | 1 |   |
| + Custom Fields | 2 |   |
|                 | 3 |   |

- Fig. 31: Numeric field options
- Click |Search|.
- $\Rightarrow$  Search results are returned in the search grid.

4522 207 38611/ \* 2017 OCT 17

| elect Columns | s: 7 Selected 🗸                        |             |                     | Export     | Edit Search Save Se |
|---------------|----------------------------------------|-------------|---------------------|------------|---------------------|
|               | Folder<br>Name                         | Description | Date Created        | Created By | Funded By?          |
| \$            | <ul> <li>Academic Research</li> </ul>  |             | 02/03/2017 10:55:46 |            |                     |
| ¢             | <ul> <li>CD3 TMA</li> </ul>            |             | 16/08/2017 18:42:50 |            |                     |
| ¢             | - AMC                                  |             | 03/07/2017 11:32:32 |            |                     |
| ¢             | <ul> <li>Breast TMA Study</li> </ul>   |             | 01/03/2017 16:01:50 |            |                     |
| ¢             | <ul> <li>breast-1 study</li> </ul>     |             | 16/08/2017 18:43:35 |            |                     |
| ¢             | <ul> <li>Case-1</li> </ul>             |             | 17/08/2017 17:30:14 |            |                     |
| ¢             | ▼ CD3                                  |             | 02/03/2017 16:22:55 |            |                     |
| \$            | ▼ CD3 TMAs                             |             | 23/02/2017 13:52:27 |            |                     |
| \$            | <ul> <li>Cytonuclear - ki67</li> </ul> |             | 02/03/2017 10:53:02 |            |                     |

Fig. 32: Advanced search results (example)

- ⇒ Buttons in the top right corner of the search grid allows you to export, edit or save your search.
- ⇒ You can drag and drop columns to customize the search grid.
- ⇒ You can use the thumbnail image (if available) or use the action cog to open the image in the viewer.
- ⇒ If the Definiens plugin is enabled, you can launch the Definiens TissueStudio and create a Definiens project with images from Xplore.

You can refine your search in two ways:

• Adding additional criteria to your search , see chapter "Searching Custom Fields" on page 30.

E.g. you know who created a folder but you do not know the name of a study.

• Restricting your search to selected columns (data set fields), see chapter "Selecting Columns" on page 22.

#### **Searching Custom Fields**

On the 'Whole Slide' tab you can add additional criteria to your search.

Choose |+ Custom Fields|.

| aco History ¥ | Patient ID ¥  |  |
|---------------|---------------|--|
| se mistory X  | Fatterit ID A |  |

#### Fig. 33: Add Custom Fields

- Select the applicable field type and click |Apply|.
- Enter your search value or search range.
- ► Click |Search|.
- $\Rightarrow$  Search results are returned in the search grid.

#### **Saving Searches**

Advanced searches can be saved in Xplore.

• Once your search has been refined and retrieved, click |Save| from the top menu.

| Select Columns: | 7 Selected 🗸      |             |              | Export     | Edit Search Save Searc |
|-----------------|-------------------|-------------|--------------|------------|------------------------|
|                 | Folder<br>Name    | Description | Date Created | Created By | Funded By?             |
| ¢-              | Academic Research |             |              |            |                        |

#### Fig. 34: Saving searches

Enter a name for your search.
 It is good practise to name this after the search criteria e.g. General Slides –Patient ID.

| Save Search |      |        |
|-------------|------|--------|
| Name        |      |        |
|             | Save | Cancel |

- Fig. 35: Naming searches
- Click |Save| to save the search.
- ⇒ A confirmation message is displayed.
- ► Click |OK|.

#### **Running a Saved Search**

- ► Click on your user name in the top right corner of the screen.
- Select |My Saved Searches| and |View All|.
   Or if present select a favourite search from the 'My Saved Searches' menu.
- Click on the name of the saved search to run the search.

#### **Managing Searches**

#### Marking searches as favourite

- ► Click on your user name in the top right corner of the screen.
- Select |My Saved Searches| and |View All|.

|    | avourit | 9 Name     | Edit | Dele       |
|----|---------|------------|------|------------|
| 1. | *       | Cyto Ki67  |      | -<br>-     |
| 2. | *       | Case data  |      | 1          |
| 3. | *       | WS Breast  |      | 1          |
| 4. | *       | WS Lung    |      | 1          |
| 5. | *       | Patient ID |      | - <b>1</b> |
| 6  | *       | TMA Lung   | //   | - m        |

Fig. 36: Saved searches (example)

- Click the star icon to mark a search as favourite.
- ⇒ Favourite searches are marked by a green icon and are directly available from the 'My Saved Searches' menu.

#### Editing saved searches

To edit a search:

- Click the |Edit| button in the row of the search that you want to edit.
- ⇒ The 'Search' page opens and you can edit your search.
- ► Click |Search|.
- $\Rightarrow$  Search results are returned in the search grid.
- ► Click |Save Search|.
- Optionally rename your search.
- ► Click |Save|.
- ⇒ A confirmation message is displayed.
- ► Click |OK|.

#### **Deleting saved searches**

To edit a search:

► Click the |Delete| button in the row of the search that you want to delete.

- ⇒ A confirmation message is displayed.
- ► Click |Delete|.
- $\Rightarrow$  The search is removed from the list.

## **Exporting Search Results**

Once your search has been refined and retrieved you can to export the results to Excel.

Click the |Export| button in the top right corner of the search page.

| Name:    | Search_Results_20170818_130605 |  |
|----------|--------------------------------|--|
| Format:  | Comma Separated Values (CSV)   |  |
|          | Tab Separated Values (TSV)     |  |
| Export : | Visible columns only           |  |
|          | All Columns                    |  |

Fig. 37: Exporting Search Results

- Enter the file name.
- Select the applicable settings for content export.
   Visible Columns: Export all columns visible in the search (all pages).
   All Columns: Export all columns associated with the slides or folders in the search query.
- Select the applicable file format.
   CSV: Comma separated (English Language)
   TSV: Tab separated (European Language)
- Click |Export| to save the file to your local workstation.

# **Creating Charts**

Charts can be created from the 'WHOLE SLIDES' tab. If the optional TMA module is installed and one or more TMA study has been created, you can also create a chart from the 'TMA STUDIES' tab.

To create a chart:

Navigate to the whole slides you want to use for your chart.
 You can browse directly to the folder or use search to display data you want to use for the chart.

| FOLDERS (0) | TMA STUDIES       | (0) WHOLE S  | LIDES (64) |                 |                |  |
|-------------|-------------------|--------------|------------|-----------------|----------------|--|
| Add Slides  | 📚 Assign Datasets | Create Chart | 1 Export   | <u>↓</u> Import | Open in Viewer |  |

Fig. 38: |Create Chart| button on 'WHOLE SLIDES' tab

4522 207 38611/ \* 2017 OCT 17

|                 | esults        |              |           |                   |                   |
|-----------------|---------------|--------------|-----------|-------------------|-------------------|
| Select Columns: | 35 Selected ◄ |              |           | C                 | Create Chart Expo |
|                 | Whole Slide   |              |           |                   |                   |
|                 | Name          | Date Created | File Path | Annotations Count | Folder Name       |
| 98 IL           | BHPCase01     |              |           | 0                 | Slides            |
|                 |               |              |           |                   |                   |

Fig. 39: Create Chart button on 'Search Results' page (example)

- Click the 'Create Chart' button.
- Select the slides that you want to include in the chart by checking the rows individually or by clicking the 'Select All' button.
- Click the 'Continue' button.
- Select the chart type.

| Choose a Chart Type |        |
|---------------------|--------|
| ••• Scatter         |        |
| M Line              |        |
| Bar                 |        |
|                     | Cancel |

Fig. 40: Available chart types

- Scatter; you can choose an x-axis and y-axis based on the data returned in the search. Only numeric data fields can be used as x/y axis and series.
- Line; you can choose up to 6 data series.
- Bar; you can choose up to 6 data series.
- Enter the chart title and select which fields to use for the X-axis and Y-axis.

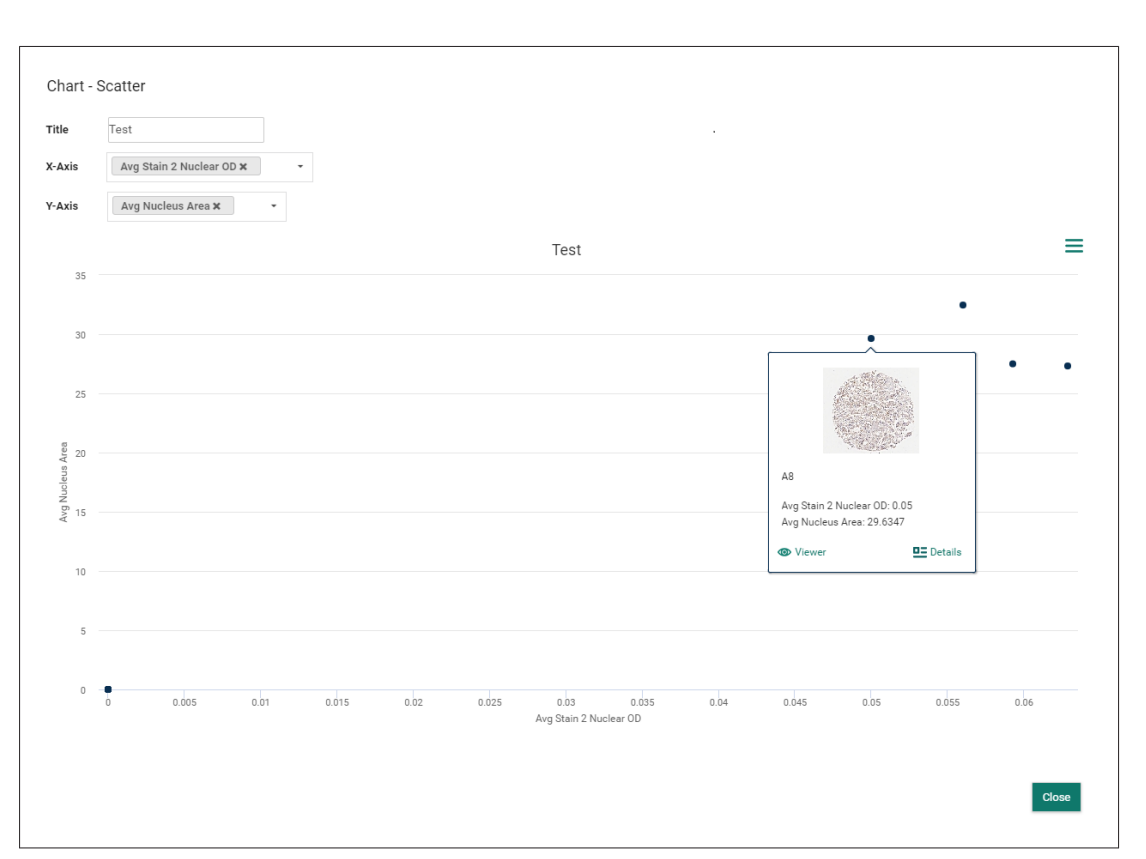

Fig. 41: Chart viewer, this example shows the 'scatter'-type chart.

- ⇒ Xplore displays the chart.
- Optionally, click and drag with the mouse in the chart to zoom in on a specific area.
- Optionally, click on a data point to view a thumbnail preview of the corresponding image. You can click the buttons on the preview panel to display the image in the viewer or to view the details of the image.
- Optionally, click the |Export Chart| icon and select the applicable print or export option for the chart.

# **Third Party Integration**

Xplore can be configured to allow uni-directonal integration with Third-party software vendors:

- Definiens Tissue Studio
- Halo

To launch Definiens Tissue Studio or Halo:

- ► Navigate to the folder that contains the images for your Definiens/Halo project.
- Click |Launch in Halo| or |Launch in Definiens|. The |Launch in Definiens| button is also available on the 'Search Results' page displayed after an advanced search.
- Select the images you want to include in the Definiens/Halo project.
- Click |Continue|.
- ⇒ A Definiens/Halo project file will be downloaded to your workstation.

4522 207 38611/ \* 2017 OCT 17

- ► Double click the project file to launch Definiens/Halo with your images.
- ⇒ Annotations on the slide will be included in the Definiens Tissue Studio project file. Open Freehand annotations will be closed by Definiens Tissue Studio.

Only a single image format can be included in a single Definiens Tissue Studio project file. Only the following image formats are supported:

- APERIO [svs]
- HAMA [ndpi]
- ZEISS [czi]
- JPG (no annotations)
- OLYMPUS (no annotations)
# **4 Xplore Viewer**

### **Opening the Viewer**

- Select the slide you want to view.
- Click |View| in the action cog dropdown.

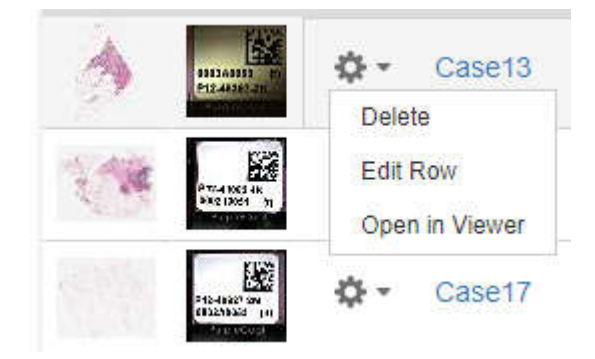

Fig. 42: Viewing a slide

OR

Click the thumbnail of the slide.

|    | Name     | Date Created        | File Path                      | Annotations Count | Folder Name | Sample ID |
|----|----------|---------------------|--------------------------------|-------------------|-------------|-----------|
| ¢- | J08_9225 | 23/07/2017 11:57:04 | http://127.0.0.1:80/C:/images/ | 0                 | Folder 23   |           |

Fig. 43: Viewing a slide

#### OR

Click the |Open in Viewer| button.

| FOLDERS (0) | TMA STUDIES      | (0) <b>WHOLE</b> | E SLIDES (64)       |                 |                |  |
|-------------|------------------|------------------|---------------------|-----------------|----------------|--|
| Add Slides  | SAssign Datasets | Create Cha       | irt <u>↑</u> Export | <u>↓</u> Import | Open in Viewer |  |

Fig. 44: |Open in Viewer| button on 'WHOLE SLIDES' tab

 $\Rightarrow$  The viewer will open and show the slide.

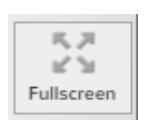

Click the |Fullscreen| button to launch the viewer in full screen mode in the browser.
 To return to normal mode, click the full screen button again or F11 on your keyboard.

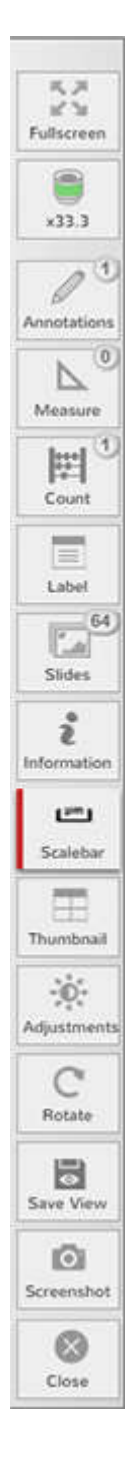

### **Viewer Toolbar**

The toolbar on the left hand side of the viewer allows you to toggle on/off all the key functions. Use the mouse wheel to scroll up and down the menu.

### **Viewing a Slide**

### **Viewing Label and Slide Information**

Buttons in the Viewer toolbar allow you to quickly view label and slide information.

# Label

i

Information

### Viewing the slide label

- ► Click the |Label| button to view the slide label.
- If the slide scanner has not scanned the slide label, this button will not appear in the viewer.
- $\Rightarrow$  The label will show in the right hand side under the thumbnail.
- Click again to close the label.

### Viewing slide information

Click the button to open the 'Information' panel.

This will show the following slide information:

- Slide name,
- File type,
- Magnification,
- Z-stacks,
- MPP,
- Width,
- Height.

### Viewing the slide name

If enabled in the permissions the slide name will appear above the thumbnail image.

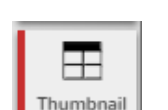

 Click the |Thumbnail| button to display the thumbnail image in the top right corner if it is not visible.

### **Slide Navigation**

### **Panning and Zooming**

### To pan:

- Hold the left mouse key and drag the mouse in the direction.
   OR
- Use the arrow keys on the keyboard: up, down, left, right and also by pressing up/right, up/ left, down/right, down/left simultaneously.

OR

Use the thumbnail image in the top right corner either by a single click on a specific region or also by holding the left mouse key and dragging the mouse in the desired direction.

### To zoom:

• Double click with the mouse to zoom through the default magnification levels.

OR

Use the mouse scroll wheel to zoom incrementally.

OR

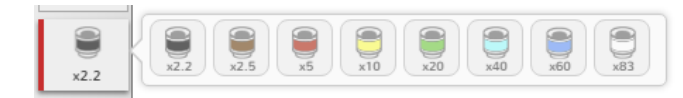

#### Fig. 45: Magnification options

 Click the |Magnifier| button from the toolbar to open the magnification drawer and select the magnification required.

```
The maximum magnification (e.g. the magnification the slide was scanned at) will automatically be listed in the drawer.
```

#### Scalebar

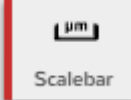

By default the scalebar is enabled when you open a slide. The scalebar is located in the bottom right of the viewer and will adjust in size as you zoom in and out. The scalebar will display sizes greater that or equal to 1mm in mm and less than 1mm in microns.

For standard JPEG images the scalebar will not be displayed.

Click the |Scalebar| button to disable the scalebar.

### **Layer Navigation**

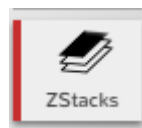

If a slide has been scanned with z-stacks (Layers) the |Zstacks| button will appear and switched on by default. You will see a slider bar in the top left of the viewer.

- Click the arrows to focus up and down through the layers incrementally.
- Use the slider to drag through the focus layers.

### **Viewing Slides Side by Side**

For studies with multiple stains, the viewer enables side by side viewing of slides.

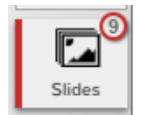

- Click the |Slides| button to view multiple slides in a case.
- $\Rightarrow$  The 'Slides' panel opens.

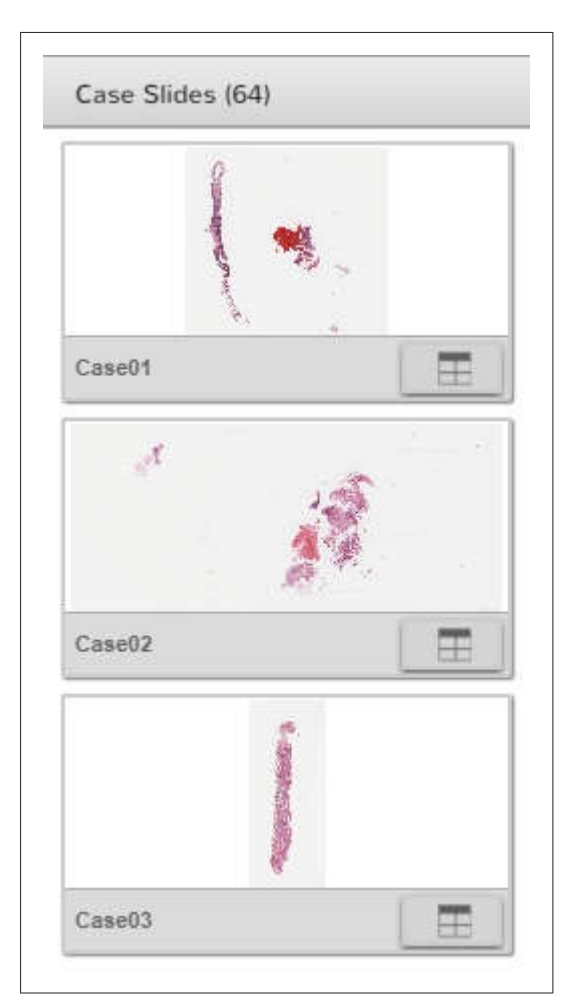

Fig. 46: 'Slides' panel

- ► Clic
  - Click the |Split Screen| button in the bottom right of the thumbnail to select slides you wish to view side by side.
  - $\Rightarrow\,$  The active window will be outlined in green.

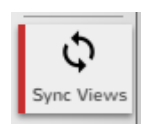

- Click the |Sync Views| button in the viewer to activate the synchronizing of both magnification and panning of the images side by side.
- ⇒ The selected images are synchronized and you can view them side by side.

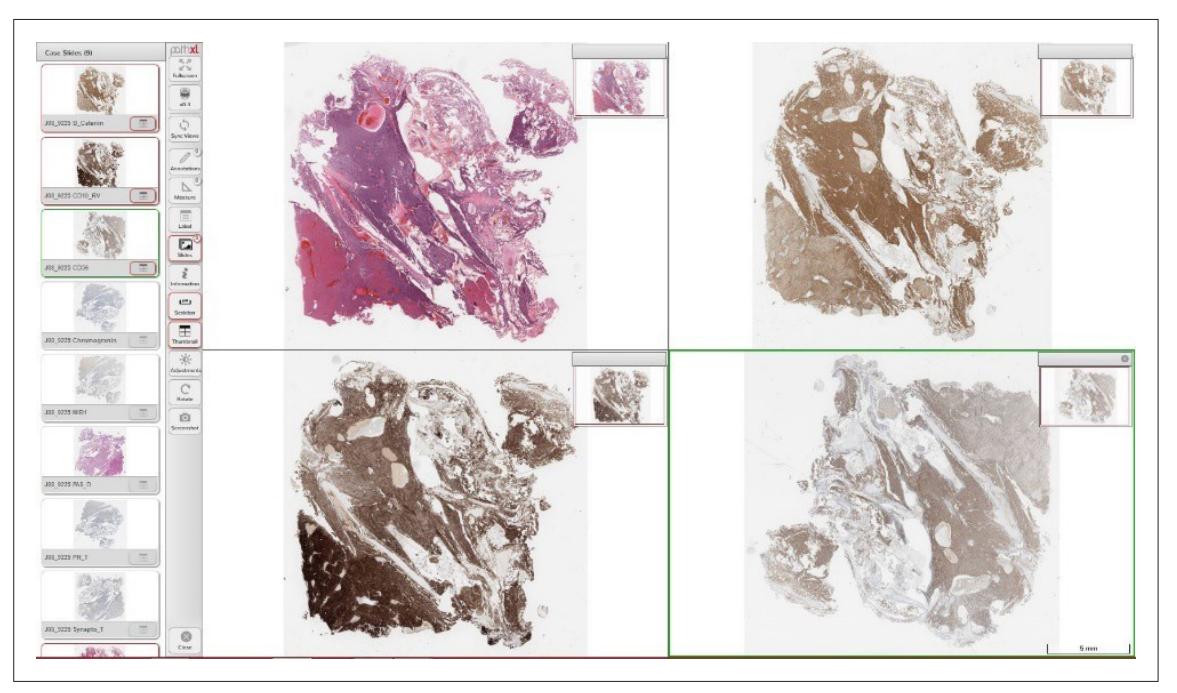

Fig. 47: Side by side view

### **Adjusting Images**

### **Adjusting Image Settings**

- ► Click the |Adjustments| button to adjust the image settings.
- Adjustments
  - $\Rightarrow$  The 'Adjustment' panel opens.

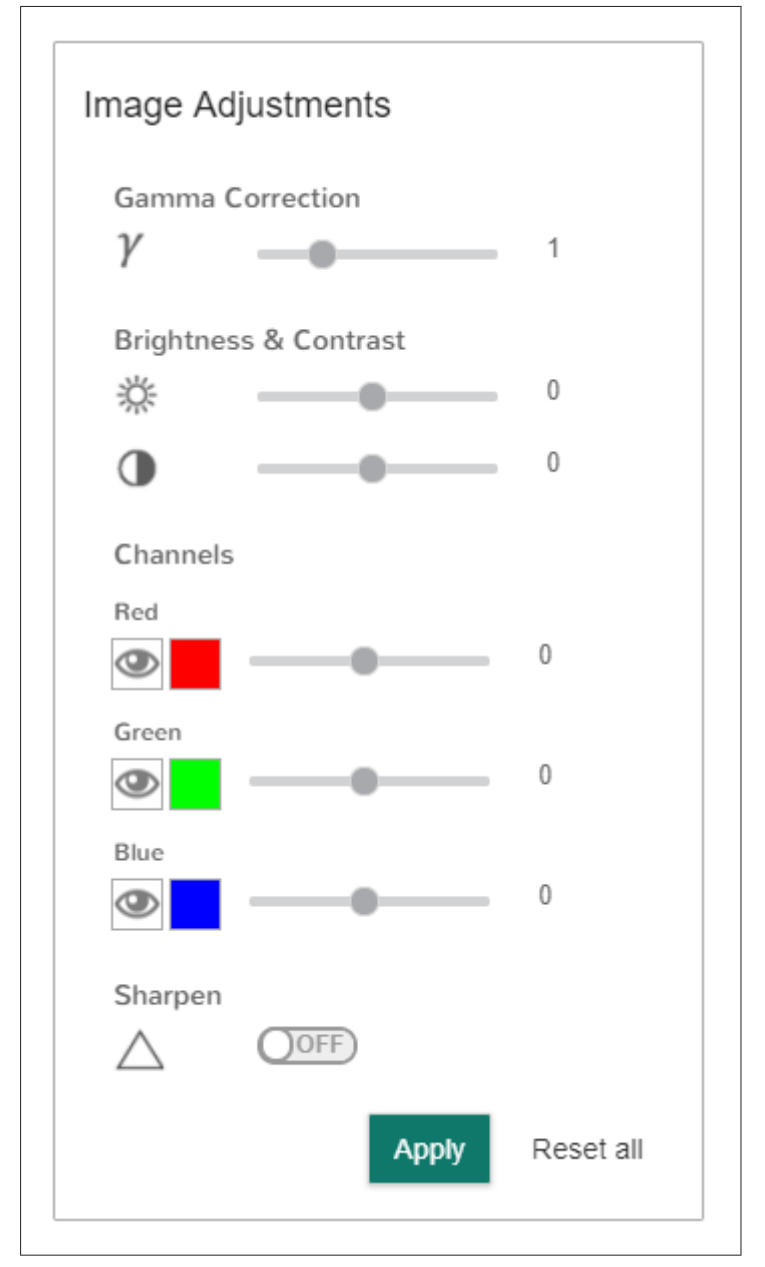

Fig. 48: 'Adjustment' panel

- Drag the slider to adjust the gamma.
   Hamamatsu slides will be automatically set with a gamma offset of 1.8.
- Drag the slider or type a value directly into the text box to adjust the brightness and contrast.
- Single click the |Eye| button to toggle on/off the channels on a fluorescent image. These channels will automatically display the channels from which the fluorescent image was scanned with. Up to 10 channels can be displayed.
- Drag the slider or type a value to incrementally adjust the channels.
- ► Toggle the button on/off to sharpen the image.
- Click |Apply| to save your changes.

#### **Restoring the default settings**

► Click |Reset all| to return to the default image settings.

### **Rotating Images**

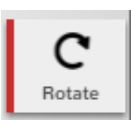

► Click the |Rotate| button to launch the rotation wheel.

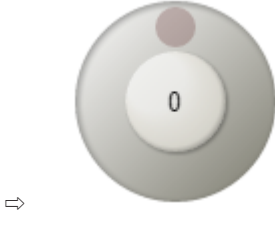

This will open in the bottom right-hand corner above the scalebar.

- Click on the wheel to drag the ball around and adjust the rotation.
- $\Rightarrow$  The degree of rotation will be displayed in the centre of the wheel.
- Click the centre to return the position to 0 degrees.

### Saving a View

- Save View
- Click the |Save View| button to to save the rotation and/or image adjustments made on a slide.

| Save View                     |        |
|-------------------------------|--------|
| Image Adjustments<br>Rotation |        |
| Save                          | Cancel |

Fig. 49: Save view options

- Check the boxes in the popup window to select which option you wish to save.
- Click |Save| to save the view and close the window.

When you close and reopen the viewer it will now recall the rotation and image adjustments made and saved.

### **Annotating Images**

### **Creating an Annotation**

► Navigate to the region of the slide you wish to annotate and at the desired magnification.

### □ ○ < <p>Choose your shape – square, circle, freehand pen, arrow or curly bracket.

- Click on the region.
- ⇒ The 'Annotations' panel opens.

| Annotations (2)                       | ۲   |
|---------------------------------------|-----|
|                                       | }   |
| Loose Cells                           |     |
| Part of the tumour cells are lying lo | ose |
| Demarcation                           |     |
| The tumour is well demarcated (lim    | nit |

#### Fig. 50: 'Annotations' panel

► You can add your name, description, URL hyperlink and change the color of the annotation.

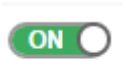

Sharing

► Toggle the |Sharing| button on if you wish to share the annotation with other users.

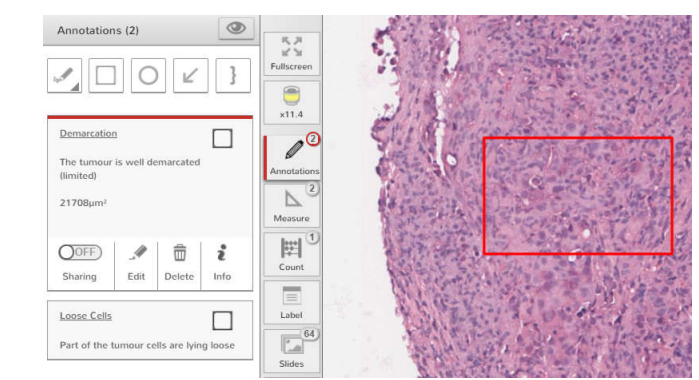

- Fig. 51: New annotation
- ⇒ The Viewer shows the newly created annotation.
- $\Rightarrow$  In the 'Annotation' panel the newly created annotation is listed.

### **Editing an Annotation**

- Select the annotation you wish to edit.
- Click the |Edit| button to adjust the name, description or dimensions.

Edit

1

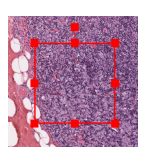

• Click on the shape to adjust the dimensions or rotate the annotation.

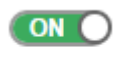

► Toggle the |Sharing| button on if you wish to share the annotation with other users.

Sharing

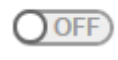

- Toggle the |Sharing| button off if you want do not want others to view your annotation.
- Click |Save| to save the changes to your annotation.

Sharing

### **Viewing Annotations**

The |Annotations| button shows a number icon on the top right corner to indicate the number of annotations on the current slide.

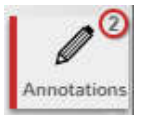

- Click the |Annotations| button to open the 'Annotations' panel.
- ⇒ The |Annotations| button turns red.

| Annotations (2)                       | ۲    |
|---------------------------------------|------|
|                                       | }    |
| Loose Cells                           |      |
| Part of the tumour cells are lying lo | oose |
|                                       |      |
| Demarcation                           |      |
| The tumour is well demarcated (lin    | nit  |

#### Fig. 52: 'Annotations' panel

 $\Rightarrow$  The current annotations will be listed down the left hand panel in annotation boxes.

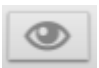

Click the |Eye| to view all annotations on the slide.

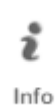

- Click the |Info| button to see what user created the annotation and when.

Click anywhere on the annotation box to expand the text and navigate to the region of interest and at the drawn magnification.

### **Using Measurement Tools**

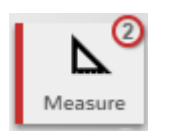

The |Measure| button shows a number on the top right corner to indicate the number of measurements saved for the current slide. When the measure button is clicked, the |Measure| button turns red and the 'Measurements' panel opens. In this panel you can:

- start an linear measurement (ruler tool),
- start an area measurement (freeform polygon),
- edit saved measurements and
- view saved measurements.

### **Creating Measurements**

- ► Navigate to the region of the slide you wish to measure and at the desired magnification.
- Measure 2
- Click the |Measure| button.

| ⇒ The 'Measurements' | panel | opens. |
|----------------------|-------|--------|
|----------------------|-------|--------|

| Measurements (2) |   |
|------------------|---|
|                  |   |
| Name             | • |
| 237µm            |   |
| Name             | 1 |
| 1223µm²          |   |

Fig. 53: 'Measurements' panel

- ► Select the applicable type of measurement: linear or area measurement.
- Click on the slide and drag the mouse to draw the measurement.

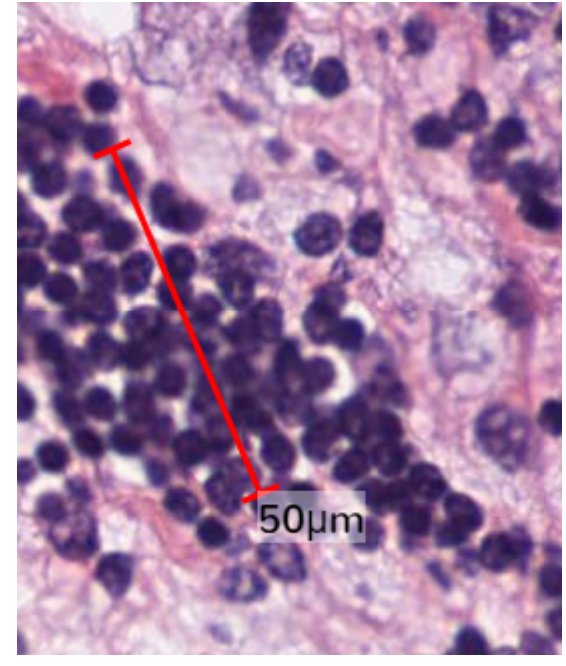

Fig. 54: Linear measurement

⇒ The linear measurement shows the length in mm or microns of the line.

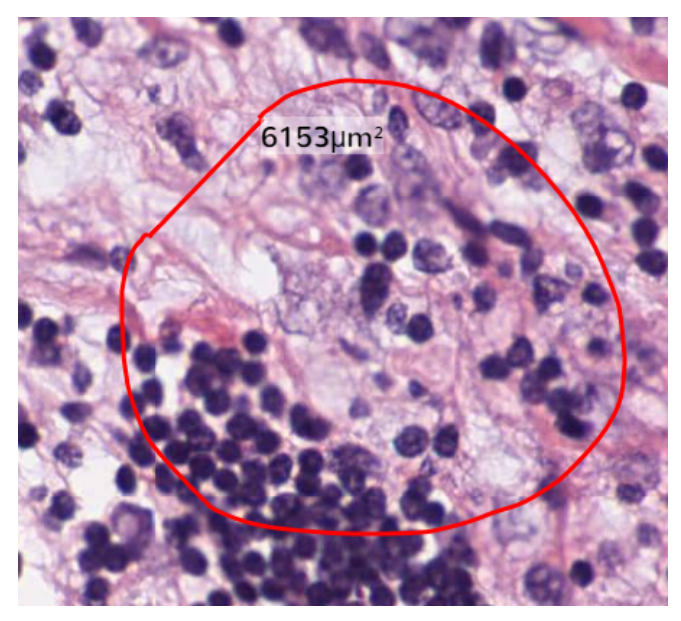

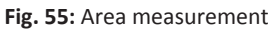

- $\Rightarrow$  The area measurement shows the area of the region drawn.
- If you wish to redraw the measurement at any time, release the mouse and click on a new region to redraw.
- Click the |Save| button to save the measurement to the slide or click |Cancel| to remove the measurement.
- $\Rightarrow\,$  The newly created measurement is listed down the left hand panel.

### **Editing Measurements**

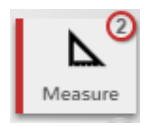

### ► Click the |Measure| button.

- $\Rightarrow$  The 'Measurements' panel opens.
- Select the measurement you want to edit.
- ► Click |Edit| to adjust the name, description or dimensions of the measurement.
- ▶ When OK, click |Save| button to save the changes to your measurement.

### **Viewing Saved Measurements**

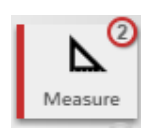

#1<sup>1</sup>

Count

- ► Click the |Measure| button.
- ⇒ The 'Measurements' panel opens.
- Click anywhere on the measurement box to expand the text and navigate to the region of interest and view the saved measurement.
- Click |Info| to see what user created the measurement.

### **Creating Manual Cell Counts**

### Create a manual cell count

- Click the |Abacus| button to create a new count.
- Enter the name of the count in the Name Field, e.g. Nuclear Count.

| Count (1)  |        |       |           |
|------------|--------|-------|-----------|
|            |        |       |           |
| Name       |        | 12:2  | 20:28     |
| No Annot   | ation  |       | ▼         |
| Positive N | uclei  |       |           |
|            | 7      |       | \$        |
| Negative I | Nuclei |       |           |
|            | 5      |       | Đ.        |
| + Add      | Class  |       |           |
|            |        |       | Total: 12 |
| OOFF       | i      | Ø     | ŵ         |
| Sharing    | Info   | Erase | Delete    |

Fig. 56: Creating a manual cell count

- If you wish to count within a specific area, select a previously drawn annotation from the dropdown.
- Click |+ Add Class | to create a new class.
- Enter a name for the class and select a color.
- Click on a class then move the mouse onto the virtual slide and add spots.
- ⇒ Crosshairs will be visible.
- ► Single-click with the left mouse key to start counting the cells/objects.
- Click on another class to switch between classes.
- Use |CTRL| and left-mouse key to move to a new area on the viewer while the counter is active.
- Click the action cog to edit or delete a class.
- Click |Erase| to activate the eraser to remove specific spots on the viewer.
- ⇒ The counts will automatically update and save every 10 seconds, the clock in the top right indicates the last save time.
- Click |Save| to save manually.
- ⇒ The total count will appear in the bottom right corner.

### Deleting a cell count

Click |Delete| to remove the entire cell count e.g. "Nuclear Count2.

### **Working with Screenshots**

C Screenshot

o o

o

- Click the |Screenshot| button to open the screenshot drawer.
- Select the applicable type of screenshot:
  - Click |Whole| to captures the whole area visible on screen.
  - Click |Draw| to open the pen tool and draw around the area of interest.

| Y.C                | To a class               |
|--------------------|--------------------------|
| Resolution<br>Type | Original (for email/web) |
| Save               | Share Print Cancel       |

Fig. 57: Screenshot options

- Select the resolution (Original, medium or high) and output type (JPEG or PNG) for the screenshot.
- Click the applicable button to proceed:
  - Click |Save| to export the screenshot as a JPEG/PNG to your desktop.
  - Click |Share| to copy and paste the link to the screenshot via email/chat.
  - Click |Print| to send the screenshot directly to a printer.
  - Click |Cancel| to close the window.

### **Closing the Viewer**

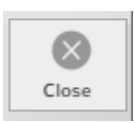

 Click the |Close Slide| button to exit the viewer from the browser tab and return to the main application. Xplore Viewer

## 5 TMA

Xplore's add on research module-TMA, supports scoring of both whole slide scans or separated cores.

- You can step from one core to another, pause and restart scoring, with Xplore always keeping track of where you are on the TMA.
- You can create virtual TMA's, allowing multiple users to score selected cores across multiple recipient blocks in a single study.

TMA is only available for users with the TMA module installed. For more information, contact your representative.

### **TMA Workflow**

The TMA workflow consists of the following steps:

- Create a TMA study if you want to use cores of a single TMA block. Or create a virtual TMA study if you want to use cores from multiple TMA blocks.
  - Add a map matching the number of TMA cores on a slide.
  - Import core identifiers and metadata.
  - Add slides.
  - Add scoring criteria, by using scoring templates with questions.
- 2. Score the TMA study.
- 3. Viewing TMA scoring results.
- 4. Optionally, export the TMA results.

Users with Manager rights can create map and scoring templates, that can be used by all users, see chapter "Managing TMA Templates" on page 68.

### **Creating TMA Studies**

- Create a folder or choose an existing folder in which to create your TMA Study.
- Click the |Create TMA Study| button to start the TMA Study Wizard.

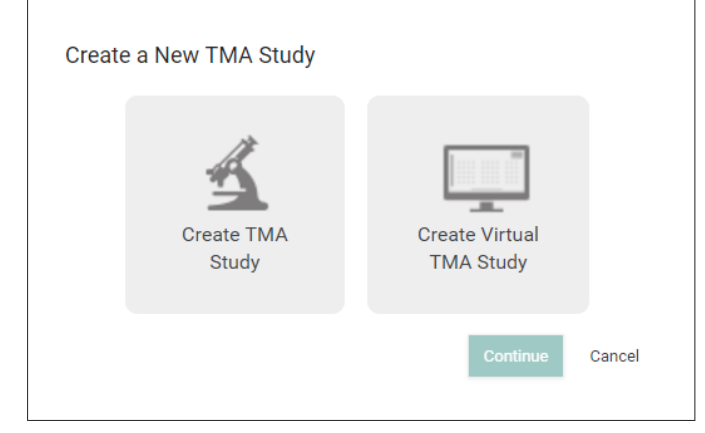

Fig. 58: TMA Study Wizard

4522 207 38611/ \* 2017 OCT 17

- Click |Create TMA Study| if you want to use cores of a single TMA block or click |Create Virtual TMA Study| if you want to use cores from multiple TMA blocks.
- ► Enter your TMA Study name in the 'Name' field.
- Optionally enter a study description.
- ⇒ A new TMA study has been created. You can now add a TMA map, slides and scoring criteria to your study.

### Adding a TMA Map

| internation         |                             |        |                   |                  |
|---------------------|-----------------------------|--------|-------------------|------------------|
| DESCRIPTION         | CREATED BY                  |        |                   |                  |
| Associated Datasets | Select Information Datasets |        |                   | Show Empty Field |
| Мар                 | Add Map Template            | Slides | Scoring Criterias |                  |

Fig. 59: Adding a map

Select a map template from the dropdown "Add Template Map" if you want to use an existing map template for your study.

OR

- Click |Add Map| to create a new TMA map for your study.
  - Enter your map name in the 'Name' field.
  - Define the row and column type: alphabetic or numeric.
  - Click into the grid where you wish your map to start e.g. A1 .
  - Enter the number of rows and columns.
  - Click |Draw| to create the map.
  - Click on the core once with the left mouse button to change to unoccupied (grey), twice to change to control (red).
  - Click |Save and Close|.

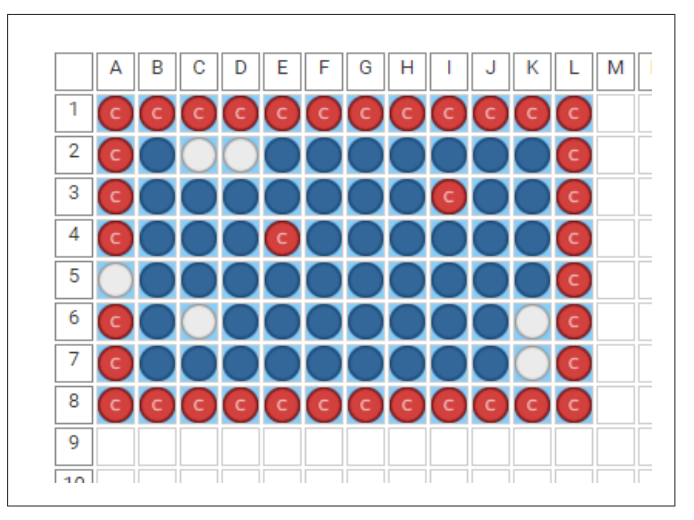

### Fig. 60: TMA map

- ⇒ A map has been added to your TMA study.
   You can now proceed with importing data.
- $\Rightarrow$  You can edit or delete the map by clicking the corresponding buttons.

| Add Map |           |                |
|---------|-----------|----------------|
|         |           |                |
|         |           | -              |
|         | MAP ADDED | -              |
|         |           | . <del>.</del> |

Fig. 61: TMA map added

### **Importing Datasets**

You can use dataset values to import core identifiers and/or metadata.

Select on or more datasets from the dropdown menu.

4522 207 38611/ \* 2017 OCT 17

| Add M   | lap                                                                                               |          |     |
|---------|---------------------------------------------------------------------------------------------------|----------|-----|
|         |                                                                                                   |          |     |
|         |                                                                                                   |          |     |
|         |                                                                                                   |          |     |
|         | -                                                                                                 | ADDED    |     |
|         |                                                                                                   |          |     |
|         | -                                                                                                 | MAP ADDE | ,   |
|         | -                                                                                                 | MAP ADDA |     |
| Dataset | Select Datasets                                                                                   | MAP ADDE |     |
| Dataset | Select Datasets                                                                                   | Import   | A 🗊 |
| Dataset | Select Datasets<br>CD3<br>Cytonuclear 1.4                                                         | Import   | A 💼 |
| Dataset | Select Datasets<br>CD3<br>Cytonuclear 1.4<br>General Slide Data                                   | Import   | A 🛅 |
| Dataset | Select Datasets<br>CD3<br>Cytonuclear 1.4<br>General Slide Data<br>Lung Dataset                   | Import   | A 💼 |
| Dataset | Select Datasets<br>CD3<br>Cytonuclear 1.4<br>General Slide Data<br>Lung Dataset<br>Breast Dataset | Import   | A 🗊 |

Fig. 62: Selecting the dataset (example)

Make sure that your import file is in CSV format and matches with one or more associated datasets. The import file must contain row and column headers.

|   | А         | В      | С   | D   | E         | F      | G       |
|---|-----------|--------|-----|-----|-----------|--------|---------|
| 1 | ID        | Column | Row | Age | AgeAtDiax | Gender | Country |
| 2 | Liver1    | Α      | 1   |     |           |        |         |
| 3 | Liver2    | В      | 1   |     |           |        |         |
| 4 | CID-12345 | С      | 1   | 36  | 36        | Female | UK      |
| 5 | CID-12346 | D      | 1   | 45  | 42        | Female | UK      |
| 6 | CID-28187 | E      | 1   | 69  | 68        | Female | UK      |
| 7 | CID-18732 | F      | 1   | 75  | 75        | Female | UK      |

Fig. 63: Example of an import file with metadata

- Click |Import| to import the CSV file.
- Browse to the CSV file.
- Click |Import|.
- ⇒ After a successful import, the core identifiers and/or metadata will be visible in the grid.
- ⇒ If the import fails, the detected issues are listed in the 'Results' panel.

### Adding Slides to a TMA Study

Click the |Add Slide| button to add a slide (or slides) to the TMA study.

| Add   | Slide       |       |  |
|-------|-------------|-------|--|
| Stain | TMA 102 CD3 | © 🗸 🗙 |  |

Fig. 64: Add Slide

- Select your slides from the 'Image Library'
- $\Rightarrow$  After import the selected slides will be visible in the study.
- Click the Stain field to alter the name of the stain.

Q

SLIDE

C

Rotate

Flip Vertical

4

Horizontal

**←**→

Spacing

....

Auto Dearray

+ ↓ Move Core

Move All

つ Rotate Left

C Rotate Right

Resize Cores

GRID

• Optionally, click |Dearray| to identify the core positions on the slide.

⇒ ₩

The |Dearray| button changes into |Edit Dearray| and the indicator changes into green.

Optionally, click |Magnifier| to open the slide in the Viewer.

### Left Hand Menu Tools

Use the tools in the left hand menu to adjust the cores.

Slide:

- Auto De-array: use the auto dearray tool to automatically detect cores on the slide.
- Rotate: rotate the slide 90/180 or 270 degrees.
- Flip vertical: flip the slide on the vertical axes.
- Horizontal: flip the slide on the horizontal axes.
- Grid:
- Spacing: Manually adjust the vertical and horizontal spacing of the cores.
- Move Core: Manually move/adjust a single TMA core. Press CTRL and left mouse key to select multiple cores.
- Move All: Manually move/adjust all the TMA cores.
- Rotate Left: Rotate and shift the whole grid to the left.
- Rotate Right: Rotate and shift the whole grid to the right.
- Resize Cores: Make the cores smaller or larger.

Double Click on a core to mark it as missing.

4522 207 38611/ \* 2017 OCT 17

Philips Digital Pathology Solutions

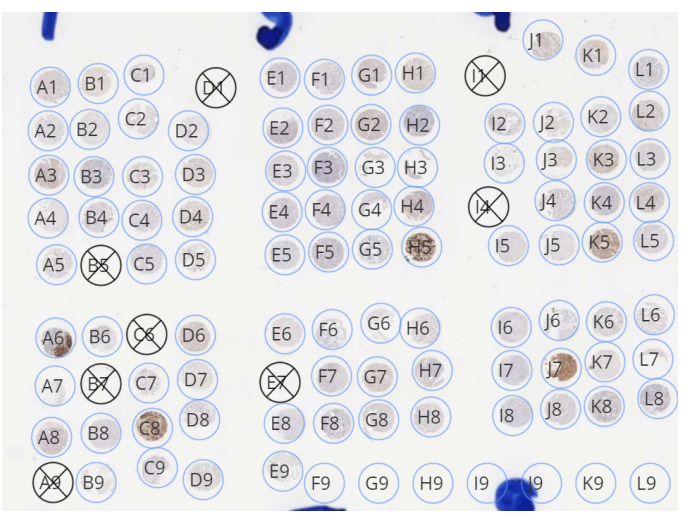

Fig. 65: De-array TMA cores

### **Adding Scoring Criteria**

There are three options for creating/assigning the scoring criteria.

From the "Select Scoring Template for All" dropdown you can apply a Scoring Template to all stains in the study.

OR

From the "Select Scoring Template" dropdown you can apply a Scoring Template to a single stain in the study.

OR

Click the |Add Scoring Criteria| button to generate scoring questions on the fly.

| Sco | ring Criterias      |                | Select Scoring Template F | or All |
|-----|---------------------|----------------|---------------------------|--------|
|     |                     |                | CD3                       |        |
|     |                     |                | ER Scores                 |        |
|     |                     |                | Ck56                      |        |
| Add | Sconng Criteria     | Select Scoring | EGFR                      |        |
|     |                     |                | NCI TMA                   |        |
| Qn  | Туре                |                | Scoring Template (5)      |        |
| 1   | Comments            |                |                           | Ô      |
| 2   | Proliferation index |                |                           | 莭      |
|     |                     |                |                           |        |

#### Fig. 66: Adding Scoring Criteria

- Click |Save and Close| to save changes.
- $\Rightarrow$  You are now ready to score the TMA.

### **Scoring TMA Studies**

To score a TMA study browse to the folder where the TMA Study is located and click the action cog to start the TMA Scoring.

OR

Click into the study folder and click |TMA Scoring|.

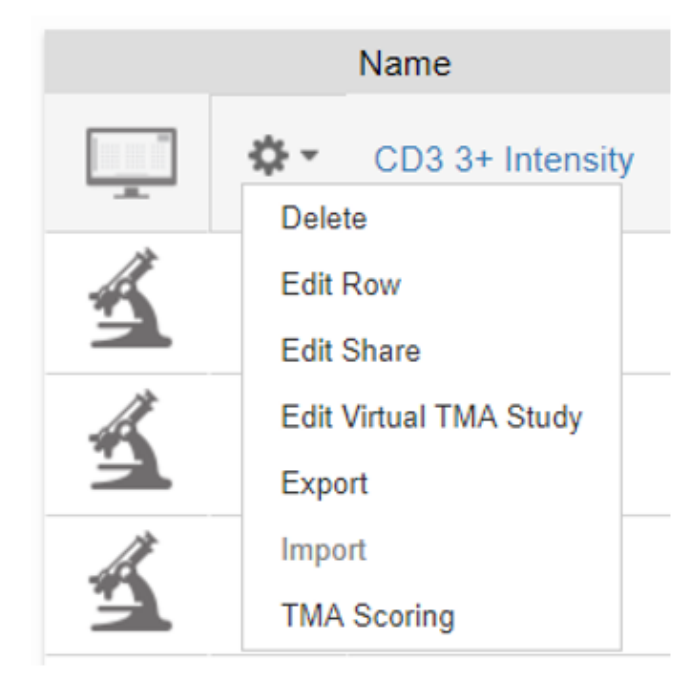

Fig. 67: TMA Scoring

- $\Rightarrow$  The 'TMA Scoring' panel opens.
- Answer the questions for each TMA core. The left side of the panel enables you to navigate within the study. It shows the study and scoring information. The right side of the panel enables you to view the TMA core.

4522 207 38611/ \* 2017 OCT 17

|                                                                                                    | Legend | Explanation                                                                                                    |
|----------------------------------------------------------------------------------------------------|--------|----------------------------------------------------------------------------------------------------|
|                                                                                                    | 1      | TMA Study Name.                                                                                                    |
| SCORE Study                                                                                                    | 2      | Show/Hide the slide panel.                                                                                                    |
| Allred score of proportion     Fulscreen $\odot$ 0 = No staining $\odot$ $\odot$ 1 = <1% nuclei staining                                                                                                    | 3      | Information panel to show/hide your metada-<br>ta.                                                                                                    |
| Image: Solution of the stating         Image: Solution of the stating         Image:                                                                                                    | 4      | Score TMA button to show/hide the question panel.                                                                                                    |
| Overall score (proportion + intensity)  Positive (~/> 3)  Negative (<3)                                                                                                    | 5      | TMA Map  button to show the TMA map in the viewer.                                                                                                    |
| Allred score of intensity<br>© 0 = No staining<br>© 2 = Week staining<br>© 3 = Strong staining<br>() = Strong staining<br>() = Strong staining | 6      | Slide panel. The number in brackets reflects the<br>total number of slides/stains in a study.<br>Use the arrows to move back and forth through<br>the different stains.<br>The stain name is shown beneath the thumb-<br>nail image. |
| 6     Stains (2)       Image: Constraint of the state of the state of the                                                                                                    | 7      | Core navigation:<br>Use the arrows to navigate back and forth<br>through the core positions.<br>Use the dropdown menu to navigate to a spe-<br>cific core position.                                                                  |
|                                                                                                    | 8      | Click Close Slide to exit the study.<br>Your answers will be saved each time you click<br>next or previous.                                                                                                    |

Tab. 7: TMA study and scoring information

|   | Legend | Explanation                                                                                                    |
|---|--------|----------------------------------------------------------------------------------------------------|
|   | 1      | You can navigate and zoom the TMA core.                                                                                                    |
|   | 2      | <ul><li>You can use the map:</li><li>to view core identifier or position e.g. A1.<br/>The red box outline will highlight the</li></ul>                              |
| 2 |        | <ul><li>current core displayed.</li><li>to view the original TMA Slide Thumbnail by clicking the thumbnail button.</li></ul>                                        |
|   |        | <ul> <li>to view the scoring status for that core.</li> <li>When all questions have been answered</li> <li>for a core, it's color will change from light</li> </ul> |
| 3 |        | blue core into dark blue.                                                                                                    |
|   | 3      | The scale bar will adjust on zoom.                                                                                                    |

Tab. 8: Viewing a TMA core

### Viewing Cores Side by Side

You can view up to four cores side by side in the viewer. If a study has multiple stains you will see the 'Stains panel' at the bottom of the scoring panel.

Click the grid button from the selected stain to start side by side viewing.

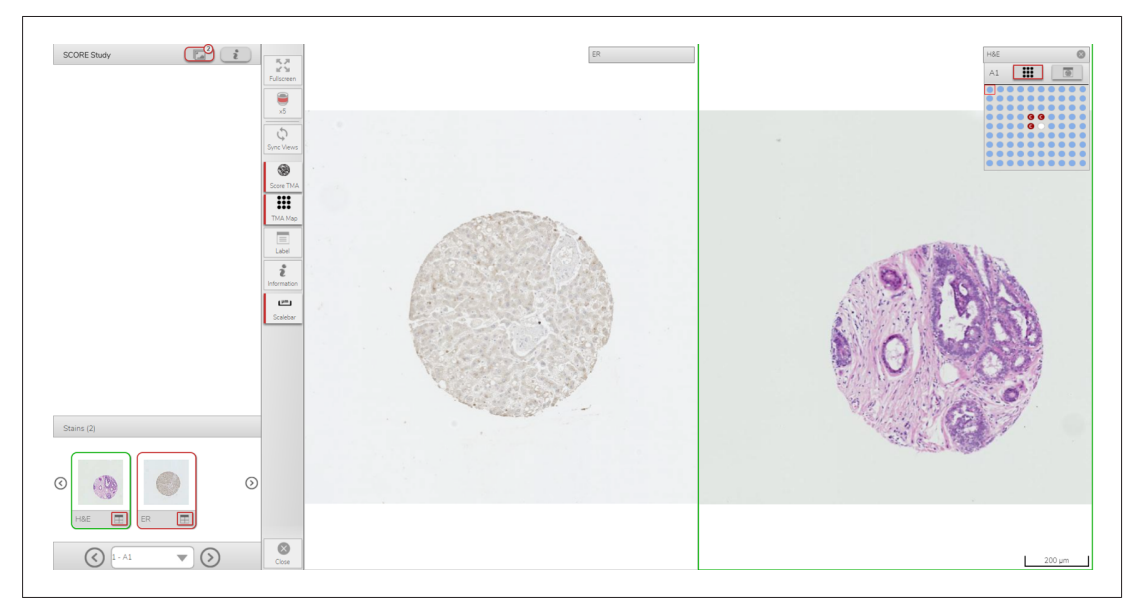

#### Fig. 68: Side by side viewing

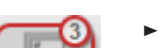

- $\Rightarrow$  The active stain will be highlighted in green in both the thumbnail and the viewer.
- Click this button to synchronise the panning and magnification of the stains side by side.
  - ► Click the main thumbnail to return to standard full-screen mode. OR
  - Use the X from the map/thumbnail in the active window to close the stain.

### **Viewing TMA Scoring Results**

Click into the Study then Stain level to see the scores associated with that stain name.

|   | ID | PARENT                       | OWNER | DATE CREATED | ROW | COLUMN | CORE TYPE | CORE STATUS | STAIN |
|---|----|------------------------------|-------|--------------|-----|--------|-----------|-------------|-------|
| 0 | A1 | cTMA 1B - 2009-10-16 08.41.4 | 4     |              | 1   | А      | Test      | Occupied    | H&E   |
|   | B1 | cTMA 1B - 2009-10-16 08.41.4 | 4     |              | 1   | в      |           | Missing     | H&E   |

Fig. 69: Viewing TMA scoring results

- $\Rightarrow$  The grid will show:
- Core Position and ID (if imported)
- Core Type and Core Status
- All Stains in the study and associated scoring criteria
- Responses from all scorers
- Any metadata associated with the study

### **Exporting TMA Results**

Browse to the study which contains the results you want to export and click |Export| button in the top right actions area.

| ♠ > Breast TMA > ABC Study | TMA Scoring | Share | Import | Export | Edit TMA Study | Create Chart |
|----------------------------|-------------|-------|--------|--------|----------------|--------------|
|                            |             |       |        |        |                |              |

Fig. 70: Exporting TMA results from study view

#### OR

Browse to the folder that contains the results you want to export and click the action cog to export the results of all scored cores.

|    | Name                   |
|----|------------------------|
|    | CD3 3+ Intensity       |
| -  | Delete                 |
| A  | Edit Row               |
|    | Edit Share             |
| A  | Edit Virtual TMA Study |
| -  | Export                 |
| 1. | Import                 |
| 3  | TMA Scoring            |

Fig. 71: Exporting TMA results from folder view

 $\Rightarrow\,$  Results will be exported into Excel in CSV or TSV format.

The export will include:

- Core Position and ID (if imported)
- Core Type and Core Status
- All Stains in the study and associated scoring criteria
- Responses from all scorers
- Any metadata associated with the study

### **Creating Charts for TMA**

Whe one or more TMA study has been created, you can create a chart using the data of the TMA study. See chapter "Creating Charts" on page 33, for more information about creating charts.

### **Sharing TMA Studies**

Just like sharing folders, you can share TMA studies, see chapter "Sharing Folders" on page 26.

 To access studies that other users have shared with you, browse to the 'Folders shared with me' tab. With **read access** to a shared folder you are able to:

- View the TMA slide(s),
- Score the TMA study,
- View your own scores from the grid under the relevant stain,
- Export only your own scores in the results to CSV/TSV format.

With **read/write access** to a shared folder you are able to:

- Edit the TMA study,
- View the TMA slide(s),
- Score the TMA study,
- View all scores from the grid under the relevant stain,
- Export all scores in the results to CSV/TSV format.

Xplore v4.1

# **6 Manager Permissions**

### **Managing Datasets**

### **Introduction to Datasets**

Users with manager rights can create custom datasets. These datasets can be assigned to folder(s) and/or slide(s) by all users.

| ■ > Datasets                  |         |             |      | Butubet |
|-------------------------------|---------|-------------|------|---------|
| DATASETS FIELDS               |         |             |      |         |
| Name                          | Barcode | Field Count | Edit | Enabled |
| Breast Dataset                | ×       | 4           | 1    | ~       |
| CD3                           | ×       | 18          | 1    | ~       |
| Cytonuclear 1.4               | ×       | 48          | 1    | ~       |
| Dataset (5)                   | ×       | 0           | 1    | ~       |
| Dataset (7)                   | ×       | 0           | 1    | ~       |
| ER –Lung Cancer Study Dataset | ×       | 0           | 1    | ~       |
| General Slide Data            | ×       | 5           | 1    | ~       |
| Lung Dataset                  | ×       | 23          | 1    | ~       |
| Mouse Bioassay                | ×       | 5           | 1    | ×       |
| TayPath Pasaarah              | *       | 11          | 1    | ×       |

#### Fig. 72: 'Datasets' page

Please note that:

- The fields are the column headers which appear in the Xplore data grid.
- Datasets can be applied to multiple folders and/or slide(s).
- There is no limit on the number of datasets a user can create in Xplore.
- There is no limit on the number of fields which can be assigned to a dataset.
- Datasets are fully searchable in Xplore:
  - by dataset name,
  - by field name and / or
  - by the value of the field.

### **Creating a Dataset**

#### Creating an empty dataset

- Click on your user name in the top right corner of the screen.
- Select |Manage Account| and |Datasets and Barcodes|.
- Click |Add Dataset|.
- ► Enter a name for your dataset: e.g. ER –Lung Cancer Study Dataset.
- ► If applicable, click on the Barcode check box to enable barcode reading for this dataset.

| ↑ Dataset     | ts $ ight angle$ Edit Dataset |     |                     |      | Associate Field |
|---------------|-------------------------------|-----|---------------------|------|-----------------|
| Name          | Example name                  |     |                     |      |                 |
| Barcode       |                               |     |                     |      |                 |
| Quick Filter: |                               |     |                     |      |                 |
| Name          | Т                             | уре | Associated Datasets | Edit | Disassociate    |
|               |                               |     |                     |      |                 |

#### Fig. 73: Add dataset (Example)

- Click on the text the 'Datasets' left of the Home icon to return to the 'Datasets' page.
- ⇒ Your new dataset has been added to the list of datasets.

To fill the dataset, you can select one of following options:

- Create and associate new fields to your dataset(s).
- Associate existing fields to your dataset.

### Creating and associating new fields to your dataset

- ► From the 'Datasets' page, click on the 'Fields' tab to start creating your fields.
- Click the |Add Field| button.

| Add New Field |               |     |        |
|---------------|---------------|-----|--------|
| Display Name: | Name          | *   |        |
| Control Type: | Text •        |     |        |
| Datasets:     | × BI Datasets |     |        |
|               |               |     |        |
|               |               | Add | Cancel |
|               |               |     |        |

#### Fig. 74: 'Add New Field' panel

- Enter a value for the display name e.g. Stain Name.
- Choose the control type from the dropdown: Text, Number or Date.
- Click into the 'Datasets' area to associate your field with one (or more) datasets.
- Click |Add| to save and click |Add Field| again to continue adding your fields.
- When you have completed adding fields, click on the text the 'Datasets' left of the home icon to return to the 'Datasets' page.
- ⇒ The number of fields in the 'Field Count' column has been updated automatically to match the newly associated fields.

#### Associating existing fields to your dataset

- From the 'Datasets' page, select the dataset to which you want to associate fields.
- Click the |Associate Field| button.

| Associate I | Field                    |            |
|-------------|--------------------------|------------|
| Fields:     | Fields                   |            |
|             | % Dual Positive Cells    | A          |
|             | % Negative Cells         | Add Cancel |
|             | % Stain 1 Moderate Cells |            |
|             | % Stain 1 Positive Cells |            |
|             | % Stain 1 Strong Cells   |            |
|             | % Stain 1 Weak Cells     |            |
|             | % Stain 2 Moderate Cells | -          |

Fig. 75: 'Associate Field' panel

- Click in the field to select a field from the dropdown list.
- Click |Add| to save.
- ⇒ The new field appears in the list of fields for the dataset.
- ⇒ On the 'Datasets' page, the number of fields in the 'Field Count' column has been updated automatically to match the newly associated fields.

Please note that:

- On the 'Edit dataset' page you can use the Quick Filter to check if a certain field is already in the list of associated fields.
- If a field already exists it will not be duplicated but automatically associated with multiple datasets (if applicable).
- You cannot delete a field once it has been associated with a dataset.
- You cannot rename a field once created or change the field type.

Tip: If you make a mistake, disassociate all datasets for the field then delete the field and add again.

### **Barcode Support**

Datasets can be enabled for barcode reading. Supported barcode types include Datamatrix, QR and PDF-417. Contact your manager for enabling barcodes for your institution. Barcode reading is currently available for Whole Slides, not TMA. To enable a dataset for barcode reading:

- Open the dataset page
- Click the Barcode checkbox

Fields in a Barcode dataset need to be configured in the order they are expected when reading a dataset. Make sure to associate dataset fields in the order they are expected in the barcode. Given there are one or more datasets that have been configured for barcode reading, when the user is adding slides, there is a new dropdown menu to choose the barcode dataset for your slides. As a slide is added to a folder, the barcode will be read, and the dataset field(s) will be updated to show the barcode data.

### **Barcode Error Messages**

The following messages may appear if you are adding slides and there is an issue reading the barcode.

| Error message                                                     | Possible solution                                                             |
|-------------------------------------------------------------------|-------------------------------------------------------------------------------|
| No barcode on the slide                                           | Make sure there is a barcode on the label.                                    |
| User session has timed out                                        | Missing or invalid authentication. Please refresh your page and try again.    |
| No label on the slide                                             | Make sure there is a label on the slide.                                      |
| Dataset does not match the barcode                                | Make sure that the dataset fields match with the bar-<br>code information.    |
| Unable to read barcode                                            | Barcode identified, but could not be read / contains in-<br>valid characters. |
| Unsupported barcode type                                          | Make sure to use a supported barcode type.                                    |
| There was a problem initializing the barcode reader serv-<br>ice. | Contact support, see chapter "Support Information" on page 79.                |
| Barcode service not installed                                     | Contact support, see chapter "Support Information" on page 79.                |

Tab. 9: Barcode related error messages

### **Managing TMA Templates**

Users with Manager rights can create two types of TMA templates:

- Map templates
- Scoring templates

### **Creating Map Templates**

- Click on your user name in the top right corner of the screen.
- Select |Manage Account| and |Map Templates|.
- Click the |Add Templates| button.

| Arra | ay Bl | ock  | Prop | ertie | s |      |        |      |     |       |     |   |   |      |      |   |   |   |   |      |   |   |        |       |        |        |         |    |    |    |    |    |    |    |    |    |    |    |    |    |    |
|------|-------|------|------|-------|---|------|--------|------|-----|-------|-----|---|---|------|------|---|---|---|---|------|---|---|--------|-------|--------|--------|---------|----|----|----|----|----|----|----|----|----|----|----|----|----|----|
| Nan  | ne    |      |      |       | Т | empl | late M | lame |     |       |     |   |   | Row  | /S   |   |   |   | [ | 0    |   |   |        |       |        |        |         |    |    |    |    |    |    |    |    |    |    |    |    |    |    |
| Row  | / Тур | е    |      |       |   |      |        |      | Nu  | merio |     | • |   | Colu | umns |   |   |   | [ | 0    |   | ( |        | ) (   |        |        | c       |    |    |    |    |    |    |    |    |    |    |    |    |    |    |
| Colu | umn   | Гуре |      |       |   |      |        |      | Alp | habe  | tic | • |   |      |      |   |   |   |   | )raw |   | 0 | )ccupi | ed Ur | noccup | pied I | Control |    |    |    |    |    |    |    |    |    |    |    |    |    |    |
|      |       |      |      |       |   |      |        |      |     |       |     |   |   |      |      |   |   |   |   |      |   |   |        |       |        |        |         |    |    |    |    |    |    |    |    |    |    |    |    |    |    |
|      | A     | В    | С    | D     | E | F    | G      | н    | Γ   | J     | К   | L | М | N    | 0    | P | Q | R | S | Т    | U | V | W      | X     | Y      | Z      | AA      | AB | AC | AD | AE | AF | AG | AH | AI | AJ | AK | AL | AM | AN | 1  |
| 1    | 1     |      |      |       |   |      |        |      |     |       |     |   |   |      |      |   |   |   |   |      |   |   |        |       |        |        |         |    |    |    |    |    |    |    |    |    | 1  |    |    |    | 1  |
| 2    | 1     |      |      |       |   |      |        |      |     |       |     |   |   |      |      |   |   |   |   |      |   |   |        |       |        |        |         |    |    |    |    |    |    |    |    |    |    |    |    |    | i  |
| 3    | 1     |      |      |       |   |      |        |      |     |       |     |   |   |      |      |   |   |   |   |      |   |   |        |       |        |        |         |    |    |    |    |    |    |    |    |    |    |    |    |    | il |
| 4    | 1     |      |      |       |   |      |        |      |     |       |     |   |   |      |      |   |   |   |   |      |   |   |        |       |        |        |         |    |    |    |    |    |    |    |    |    |    |    |    |    |    |
| 5    | 1     |      |      |       |   |      |        |      |     |       |     |   |   |      |      |   |   |   |   |      |   |   |        |       |        |        |         |    |    |    |    |    |    |    |    |    |    |    |    |    |    |
| 6    | 1     |      |      |       |   |      |        |      |     |       |     |   |   |      |      |   |   |   |   |      |   |   |        |       |        |        |         |    |    |    |    |    |    |    |    |    |    |    |    |    |    |
| 7    | 1     |      |      |       |   |      |        |      |     |       |     |   |   |      |      |   |   |   |   |      |   |   |        |       |        |        |         |    |    |    |    |    |    |    |    |    |    |    |    |    |    |
| 8    | 1     |      |      |       |   |      |        |      |     |       |     |   |   |      |      |   |   |   |   |      |   |   |        |       |        |        |         |    |    |    |    |    |    |    |    |    |    |    |    |    |    |
| 9    | 1     |      |      |       |   |      |        |      |     |       |     |   |   |      |      |   |   |   |   |      |   |   |        |       |        |        |         |    |    |    |    |    |    |    |    |    |    |    |    |    |    |
| 10   | 1     |      |      |       |   |      |        |      |     |       |     |   |   |      |      |   |   |   |   |      |   |   |        |       |        |        |         |    |    |    |    |    |    |    |    |    |    |    |    |    |    |
| -    | 1-    |      |      |       |   |      |        |      |     |       |     |   |   |      |      |   |   |   |   |      |   |   |        |       |        |        |         |    |    |    |    |    |    |    |    |    |    |    |    |    |    |

Fig. 76: Array block properties

- Enter your template name in the 'Name' field.
- Define the row and column type: alphabetic or numeric.
- Click into the grid where you wish your map to start e.g. A1.
- Enter the number of rows and columns.
- Click |Draw| to create the map.

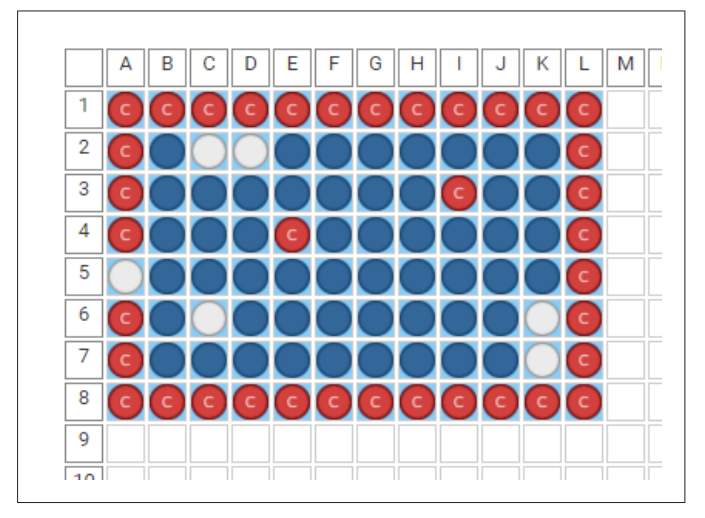

Fig. 77: TMA map

- Click on the core once with the left mouse button to change to unoccupied (grey), twice to change to control (red).
- Click |Save and Close| to save your map template.

### **Creating Scoring Templates**

The workflow for creating a TMA scoring template consists of three main steps:

1. Creating an empty scoring template.

- 2. Adding questions to the Question Bank.
- 3. Filling the template by associating questions with the scoring template.

#### Creating a scoring template

- ► Click on your user name in the top right corner of the screen.
- Select |Manage Account| and |Scoring Templates|.

| ♠ Scoring Templates  |               |                      |        | Add Sco        | oring Te | emplate |
|----------------------|---------------|----------------------|--------|----------------|----------|---------|
| SCORING TEMPLATES    | QUESTION BANK |                      |        |                |          |         |
| Name                 |               | Associated Questions |        | Question Count | Edit     | Enable  |
| ABC Scoring Template |               | -                    |        | 0              | 4        | ~       |
|                      |               |                      | 110 A. | -              | /4       |         |

Fig. 78: Overview of scoring templates

- Click the |Add Scoring Template| button.
- Enter your template name in the 'Name' field.

| Name        | Example Name 💿 🗸 🗙 |            |                              |                   |
|-------------|--------------------|------------|------------------------------|-------------------|
| Fields      |                    |            |                              |                   |
| Search Term | Question Text      | Type       | Associated Scoring Templates | Edit Disassociate |
|             |                    | No Results | Found                        |                   |

Fig. 79: Creating a scoring template

- Click the 'Scoring Template' link in the navigation bar to return to the list of scoring templates.
- ⇒ Your new scoring template is now visible in the list of scoring templates.

### Adding questions to the Question Bank

Click the 'QUESTION BANK' tab.

| ↑ Question Bank         |                                        |                    |                              | Ad      | d Question |
|-------------------------|----------------------------------------|--------------------|------------------------------|---------|------------|
| SCORING TEM             | IPLATES QUESTION BANK                  |                    |                              |         |            |
| Search Term             | Question Text                          | Туре               | Associated Scoring Templates | Edit Di | sassociate |
| Allred %                | Allred score of proportion             | Multiple<br>Choice | ER Scores                    | .M      | ×          |
| Allred<br>ntensity      | Allred score of intensity              | Multiple<br>Choice | ER Scores, NCI TMA           | .M      | ×          |
| Allred score<br>overall | Overall score (proportion + intensity) | Multiple<br>Choice | ER Scores                    | .M      | ×          |
| CK56                    | CK56 positive or negative              | Multiple<br>Choice | Ck56                         | .M      | ×          |
| Comments                | Comments                               | Free Text          | -                            | 1       | ×          |
| ntensity                | Please enter the intensity             | Multiple<br>Choice |                              | 4       | ×          |
| ntensity                | Please score the intensity             | Multiple<br>Choice | CD3, EGFR, NCI TMA           | .#      | ×          |
| Notes                   | Notes                                  | Free Text          | EGFR                         | 1       | ×          |
| Proliferation           | Proliferation index                    | Range              | CD3                          | 1       | X          |

#### Fig. 80: Question bank overview

| Add Question  |   |      |        |
|---------------|---|------|--------|
| Search Term   |   |      |        |
| Question Text |   |      |        |
| Question Type | • |      |        |
|               |   | Save | Cancel |

Fig. 81: Adding a question

Click |Add Question| and enter the search term, question text and question type.
 Search Term: This is the generic keyword which you will use when searching for responses e.g. "Intensity".

Question Text: This is the friendly text displayed to users undertaking scoring e.g. "Please enter the intensity".

Question Type: Choose from a range of answer options; Free Text, Multiple Choice or a Numeric Range.

For multiple choice questions click the |Add Answer| button to add a series of answer choices.

| Search Term   | Intesity                   |         |
|---------------|----------------------------|---------|
| Question Text | Please enter the intensity |         |
| Question Type | Multiple choice <b>v</b>   |         |
|               | 0                          | <b></b> |
|               | 1+                         | ŵ       |
|               | 2+                         | Ô       |
|               | 3+                         | Ô       |
|               | Add answer                 |         |

Fig. 82: Adding a multiple choice question

- ► For range questions enter the minimum and maximum numeric range.
- Click |Save| to save your questions and view your questions in the Question Bank.

| ,                       |                                        |                    |                              |      |              |
|-------------------------|----------------------------------------|--------------------|------------------------------|------|--------------|
| SCORING TEM             | IPLATES QUESTION BANK                  |                    |                              |      |              |
| Search Term             | Question Text                          | Туре               | Associated Scoring Templates | Edit | Disassociate |
| Allred %                | Allred score of proportion             | Multiple<br>Choice | ER Scores                    | A    | ×            |
| Allred<br>intensity     | Allred score of intensity              | Multiple<br>Choice | ER Scores, NCI TMA           | .A   | ×            |
| Allred score<br>overall | Overall score (proportion + intensity) | Multiple<br>Choice | ER Scores                    | ļ    | ×            |
| CK56                    | CK56 positive or negative              | Multiple<br>Choice | Ck56                         | Ņ    | ×            |
| Comments                | Comments                               | Free Text          | -                            | 4    | ×            |
| Intensity               | Please enter the intensity             | Multiple<br>Choice |                              | Ņ    | ×            |
| Intensity               | Please score the intensity             | Multiple<br>Choice | CD3, EGFR, NCI TMA           | A    | ×            |
| Notes                   | Notes                                  | Free Text          | EGFR                         | 1    | ×            |
| Proliferation           | Proliferation index                    | Range              | CD3                          | 4    | x            |

Fig. 83: Question Bank overview

### Associating questions with the scoring template

- ► Navigate to the 'SCORING TEMPLATES' tab.
- Click the |Edit| button in the row of the template that you want to edit.
- Click the |Associate Question| button.
| Associate Qu | uestion                     |     |        |
|--------------|-----------------------------|-----|--------|
| Questions:   | × Intensity × Proliferation | ]   |        |
|              | Allred %                    |     |        |
|              | Allred intensity            | Add | Cancel |
|              | Allred score overall        |     |        |
|              | CK56                        |     |        |
|              | Comments                    |     |        |
|              | Intensity                   |     |        |
|              | Notes                       | J   |        |

#### Fig. 84: Associating questions

- Select all questions from the dropdown menu that you want to associate with this scoring template.
- Click the |Add| button.
- ⇒ Detailed information of the associated questions will visible in the list.

| ame         | EGFR                       |                    |                              |         |            |
|-------------|----------------------------|--------------------|------------------------------|---------|------------|
| ioldo       |                            |                    |                              |         |            |
| Search Term | Question Text              | Туре               | Associated Scoring Templates | Edit Di | sassociate |
| Intensity   | Please score the intensity | Multiple<br>Choice | CD3, EGFR, NCI TMA           | ļ       | ×          |
| Notes       | Notes                      | Free Text          | EGER                         | 11      | *          |

Fig. 85: Scoring template with associated questions

- ► To remove a question from a scoring template click the "Disassociate" button.
- When ready, click the 'Scoring Template' link in the navigation bar.
- ⇒ Your changes including the newly associated questions will be visible in the overview of scoring templates.

#### **Editing TMA Templates**

Once created, scoring templates can be edited. Example given, new questions can be added or currently associated questions can be removed from the scoring template.

- Navigate to the applicable template overview.
- Click the |Edit| button in the row of the template that you want to edit.
- ► After changing your template, click |Save and Close|.

#### **Deleting Map Templates**

- ► Navigate to the 'Map Templates' page.
- Click the |Delete| button in the row of the template that you want to delete.

- ⇒ The deleted map template will be removed from the list of available map templates and it will not be available for new TMA study.
- ⇒ Maps previously created from the deleted map template will be unaffected and still be available in existing TMA studies.

### **Disabling Scoring Templates**

You can disable a scoring template, but not delete.

To disable a scoring template:

- ► Navigate to the 'Scoring Templates' page, see on page 69.
- ► Click the |Enabled| check mark in the row of the template that you want to disable.
- $\Rightarrow$  The check mark will change into to a cross.
- ⇒ Disabled scoring templates will not be available for new TMA studies.
- ⇒ You can select the disabled scoring templates and enable it again. No associated data will be deleted. Existing TMA studies using questions derived from a disabled scoring template will remain unaffected.

## **Servers**

Users with Manager rights can add, edit and delete connections to servers.

- Click on your user name in the top right corner of the screen.
- Select |Manage Account| and |Servers|.
- ⇒ The 'Servers' page opens.

| ♠ > Servers | Auu Sei |
|-------------|---------|
| Servers     | Edit De |
| 1.          | 4       |
| 2.          | 1       |

Fig. 86: 'Servers' page

To add a new server:

Click the |Add Server| button to add a new server connection.

Fig. 87: Server details

► Fill the fields and click |Apply|.

To edit an existing server connection:

- Click the pencil icon of the server connection you want to edit.
- Make the required changes and click |Apply|.

To delete a server connection:

- Click the trash can icon of the server connection you want to delete.
- $\Rightarrow$  A warning pop up will show.
- Confirm or cancel the action.

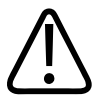

#### CAUTION

After clicking the |Delete| button you can not undo this action.

All data that is used directly from the server is no longer available and deleted from the study.

# **System Settings**

Users with Manager rights can customize password requirements and set the date format from the 'Settings' page.

- Click on your user name in the top right corner of the screen.
- Select |Manage Account| and |Settings|.
- $\Rightarrow$  The 'Settings' page opens.

| Password Requirement Settings                                                                                                    |                                                                                                    |
|----------------------------------------------------------------------------------------------------|----------------------------------------------------------------------------------------------------|
| Minimum Password Length:<br>Previous Passwords Remembered:<br>Require Special Characters:<br>Enforce Password Strength:<br>Maximum Login Attempts:<br>Password Expiration Time(in days): | 0 means no minimum<br>0 means none<br>For example !, @, #, \$, %, ^, &, *, (, ), _ and +<br>Password must contain 3 of lowercase, uppercase, number, symbol<br>A numerical field between 0 (no checking) and 10<br>0 means no expiration |
|                                                                                                    | Edit                                                                                                    |
| Date Format                                                                                                    |                                                                                                    |
| Date Format                                                                                                    | _                                                                                                    |

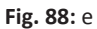

4522 207 38611/ \* 2017 OCT 17

 Click the |Edit| button in the upper part of the screen to customize the password requirements to your organization's need. By default all password requirements are disabled.

| Requirement                        | Explanation                                                                                                    |
|------------------------------------|----------------------------------------------------------------------------------------------------|
| Minimum Password Length            | Minimum number of characters for the password.                                                                                                    |
| Previous Passwords Remembered      | The number of previous passwords that the system re-<br>members and cannot be reused for new passwords.                                            |
| Require Special Characters         | When this tickbox is checked, the password must con-<br>tain at least one special character. For example !, @, #,<br>, , , , , ,                   |
| Enforce Password Strength          | When this tickbox is checked, the password must con-<br>tain at least 3 of the following 4 character types:                                        |
|                                    | Lower case alphanumeric [a-z]                                                                                                    |
|                                    | Upper case alphanumeric [A-Z]                                                                                                    |
|                                    | • Number [0-9]                                                                                                    |
|                                    | Special Characters                                                                                                    |
| Maximum Login Attempts             | The maximum number of login attempts before the ac-<br>count is automatically disabled. Enter a numerical field<br>between 0 (no checking) and 10. |
| Password Expiration Time (in days) | The number of the days after which the password ex-<br>pires.                                                                                      |

Tab. 10: Password requirements

- ► When your are done with customizing the passwords requirements, click |Apply|.
- Click the |Edit| button in the lower part of the screen to customize the date format to your organization's need.
- Click the |Date Format| button and select the desired date format from the list.
- Click |Apply| button.
- ⇒ The password requirements and/or date format are customized. The new settings will be applicable for all users.

# **User Administration**

Users with Manager rights can add, edit, disable and delete user accounts. Xplore enables an export of the user account data.

- Click on your user name in the top right corner of the screen.
- Select |Manage Account| and |Users|.
- ⇒ For each user the username, email address, user type, date created and last logged in date are shown.

You can use the last known login date to verify that no unwanted access has occurred to the account since the last login of the user.

| Users    |               |           |              |                |          | Add Use |
|----------|---------------|-----------|--------------|----------------|----------|---------|
| Export   |               |           |              |                |          |         |
| Isername | Email Address | User Type | Date Created | Last Logged In | Edit     | Delet   |
|          |               |           |              |                | <u>#</u> | 亩       |
|          |               |           |              |                |          | Ô       |
|          |               |           |              |                |          | Ô       |
|          |               |           |              |                | 4        | Ô       |
|          |               |           |              |                |          | Ô       |
|          |               |           |              |                | 4        | Ô       |
|          |               |           |              |                |          | Ô       |
|          |               |           |              |                | 4        | Ô       |
|          |               |           |              |                | 4        | Ô       |
|          |               |           |              |                | 4        | â       |

#### Fig. 89: 'Users' page

To add a new user:

- Click the |Add User| button to add a new user.
- Enter the user name for the new user.
- Select the applicable user type from the dropdown menu.
  User will have read/write access to personal folders.
  - Manager will have read/write access to all folders.
- Optionally, select the security question and enter security answer.
- ► Enter the email address.
- Optionally, enter the account start date and account expiry date.
- Enter the first name, last name of the new user.
- ► Click |Apply|.
- ⇒ Xplore creates a new user account.
- $\Rightarrow$  The user will be added to the list of users.

To edit a user account:

- Display the user account that you want to edit.
- Click the user name or the corresponding |Edit| button.
- Edit the user account, e.g. adjust the user name, user email address or expiry date.
- ► Click |Apply|.
- $\Rightarrow\,$  The user account will be adjusted.

To disable a user account:

- Display the user account that you want to disable.
- Click the user name or the corresponding |Edit| button.
- Check the |Disable User| tick box.
- ⇒ The user account will be disabled. The user will not be able to log in. You can select the disabled user account and enable it again.
- ⇒ No associated data will be deleted.

To delete a user account:

4522 207 38611/ \* 2017 OCT 17

- Display the user account that you want to delete.
- Click the corresponding |Delete| button.
- ⇒ A confirmation message 'Clicking |Delete| will delete this user and everything associated with this user. Are you sure you wish to continue?' is shown.

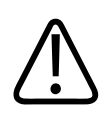

### CAUTION

After clicking the |Delete| button you can not undo this action.

#### NOTICE

If a user has left the organization and you want to deny access to Xplore for this user, consider disabling the user account in stead of deleting.

- ► Click |Delete| to remove the user account and associated data.
- ⇒ The user account and associated data will be deleted. The user will not be able to log in.
- $\Rightarrow$  The user account is removed from the list.

# **7** Support Information

# **Reporting a Problem**

To access the Xplore support:

- Without logging in: Click on the |Report a Problem| button at the bottom of the login page. When logged in: Click your user name in the top right corner of the screen and select | Report a Problem|.
- Click on 'Submit a ticket'.

or

- Send an email to support@pathxl.com.
- ⇒ You will be assigned a ticket ID and receive an auto response to acknowledge your ticket has been received.
- ⇒ A support engineer will respond to your query within 4 hours.
- $\Rightarrow$  All tickets tracked and you are notified automatically of any status change in the ticket .

## **Service hours**

Service core business hours are Monday through Friday between hours 9.00 am and 5.30 pm (GMT/ BST).

| Priority               | Description                                                                                                    |
|------------------------|----------------------------------------------------------------------------------------------------|
| 1                      | Service non-functional with high impact on Customer operations.                                                                                        |
| 2                      | Service functional but with impact on Customer operations. System possibly unavailable to large number of users or is experiencing performance issues. |
| 3                      | Minor problems with very low impact on Customer operations.                                                                                            |
| 4                      | Cosmetic and documentation errors.                                                                                                    |
| 5                      | Change request.                                                                                                    |
| Tab 11. Driarity codes |                                                                                                    |

Tab. 11: Priority codes

## Maintenance Agreement

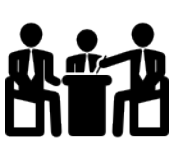

Subject to agreement on the priority code of the fault, Philips Digital Pathology Solutions will use all reasonable endeavours to respond to and fix (including by means of a workaround, temporary fix or emergency bypass procedures) faults within the target timescales listed in the table.

| Priority | Response Times                | Target Resolution Times |
|----------|-------------------------------|-------------------------|
| 1        | Within 1 normal working hour  | Next working day        |
| 2        | Within 2 normal working hours | 3 working days          |
| 3        | Within 4 normal working hours | Next release            |

| Priority | Response Times        | Target Resolution Times |
|----------|-----------------------|-------------------------|
| 4        | Within 5 working days | Subsequent release      |
| 5        | Within 5 working days | Agreed with customer    |

Tab. 12: Response and target resolution times

# **Service hours**

Service core business hours are Monday through Friday between hours 9.00 am and 5.30 pm (GMT/ BST).

| Description                                                                                                    |
|----------------------------------------------------------------------------------------------------|
| Service non-functional with high impact on Customer operations.                                                                                        |
| Service functional but with impact on Customer operations. System possibly unavailable to large number of users or is experiencing performance issues. |
| Minor problems with very low impact on Customer operations.                                                                                            |
| Cosmetic and documentation errors.                                                                                                    |
| Change request.                                                                                                    |
|                                                                                                    |

Tab. 13: Priority codes

# **Maintenance Agreement**

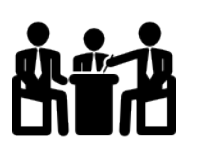

Subject to agreement on the priority code of the fault, Philips Digital Pathology Solutions will use all reasonable endeavours to respond to and fix (including by means of a workaround, temporary fix or emergency bypass procedures) faults within the target timescales listed in the table.

| Priority | Response Times                | Target Resolution Times |
|----------|-------------------------------|-------------------------|
| 1        | Within 1 normal working hour  | Next working day        |
| 2        | Within 2 normal working hours | 3 working days          |
| 3        | Within 4 normal working hours | Next release            |
| 4        | Within 5 working days         | Subsequent release      |
| 5        | Within 5 working days         | Agreed with customer    |

Tab. 14: Response and target resolution times

# 8 Security

# **Security Requirements**

Security for Xplore should be provided on workstation and server level.

#### Access control on workstation level

Restrict access to Xplore software to authorized users only:

- Customizable on/off: a user log-on/log-off procedure is required to gain access to Xplore.
- Access to the Xplore is granted according to a customizable list of authorized users.

#### Access control on server level

The server, used for the installation of the Xplore software, must be placed in a location where it is not accessible for unauthorized people.

#### **Company security policy**

To safeguard the integrity of and the data stored on it, the data security policy of the company must include guidance for the following security aspects:

- Use of unauthorized software.
- Use of strong passwords, automatic screen locking, and an account lockout policy.

# **My Account**

Click the icon to view and/or update your user profile. For security reasons change your password on a regular basis.

# **Customer's Role in the Product Security Partnership**

Philips recognizes that the security of Philips products is an important part of your facility's security strategy. However, these benefits can only be realized if you implement a comprehensive, multilayered security strategy to protect information and products from external and internal threats.

Following industry-standard practice, your strategy should address physical, operational and procedural security, risk management, security policies and contingency planning. The practical implementation of technical security elements varies by site and may employ a number of technologies.

As with any computer-based product, protection must be provided such that firewalls and/or other security devices are in place between the server with the Xplore software installed on it and any externally accessible systems. Although the Xplore incorporates state-of-the-art protection mechanisms to protect it against the intrusion of malware by the presence of anti-virus software, a remote possibility remains that an Xplore part can become infected. Product

safety remains guaranteed in all circumstances, but the user might notice unfamiliar product behavior and/or performance. If this happens repeatedly, the user is advised to contact the service representative to have the Xplore checked and, if necessary, to remove the malware.

Additionally, the following 'Security Best Practices' are advised:

- Physical security (make sure that unauthorized persons do not enter the room of the workstation with access to the Xplore software alone).
- Configure company firewall and keep it in shape.
- Guard the network security in routers, switches, and domains (e.g. VLAN, NAT).
- Always clean up exported files after use.
- Make sure that hard disks of disposed/upgraded hardware are properly erased or (preferably) destroyed.
- Media control (issue regulations on handling slides, CD's, use of USB storage devices etc.).
- Train personnel in not leaving applications open unattended.
- Train personnel in not leaving their Windows sessions unattended.
- Train personnel against social engineering.
- Give each user their own account.
- Change when applicable any shared account when a user of the Xplore software leaves (e.g. because of lay off or changed responsibilities).
- Delete the account when any user leaves (e.g. because of lay off or changed responsibilities).
- Consider Windows screen lock for administrators, service engineers and other users of the Xplore software.
- Provide a mechanism on the workstation with access to the Xplore software that is able to create an Audit Trail record as soon as the antivirus software detects malicious behavior. Please be aware of the fact that malware can have a negative impact on the information you are processing.

# 9 Technical data

# **Installation Specification**

The Xplore software can be installed using multiple hardware configurations. It is possible to install Xplore solutions on a single box or to split them over multiple pieces of hardware. When using a single box solution, Philips Digital Pathology Solutions recommends to install using VMWare ESXi 5.x. This allows the control of hardware resources per application to maximise utilization.

Minimum and recommended specifications are listed in this section. The table 'Base Components' provides you with a check list of the total components (both hardware and software) that are required for the complete installation. The tables 'Hardware Breakdown' and 'Software Breakdown' shows how you can split the resources up, using virtualisation, physical machines, or a combination of both.

| Components                | Specification                                          |
|---------------------------|--------------------------------------------------------|
| OS Version                | ESXI 6.x / Windows Server 2012 onward (64BIT)          |
| Database                  | Microsoft SQL Server 2014 onward Standard Edition      |
| Application Server        | IIS 8                                                  |
| Processor Threads         | 20 Intel Threads                                       |
| Processor Speed           | 2.2GHz +                                               |
| Memory                    | 56GB                                                   |
| OS Storage                | 500GB Usable RAID                                      |
| Network Card              | 1GbE Network Card                                      |
| OS Disk Type              | SSD                                                    |
| Database Disks            | SSD                                                    |
| DataStore Disks Type      | SAS 10K                                                |
| GPU (iSyntax requirement) | Standard GPU                                           |
| Tab. 15: Base Components  |                                                        |
| Component CPL<br>tion     | J Thread Alloca- RAM Allocation GPU Enabled OS Storage |

## **Minimum Specifications**

| Component    | CPU Thread Alloca-<br>tion | RAM Allocation | GPU Enabled | OS Storage |
|--------------|----------------------------|----------------|-------------|------------|
| Image Server | 12                         | 20GB           | Yes         | 100GB *    |
| Xplore       | 4                          | 12GB           | No          | 200GB      |
| MSSQL        | 4                          | 24GB           | No          | 200GB      |

\* Actual storage requirements will vary based on the number of slides that will be hosted. For large volume of data, Philips recommends attaching a SAN to the virtualised server and mounting directly into the ImageServer.

Tab. 16: Hardware Breakdown

| Component    | Components Required                           |
|--------------|-----------------------------------------------|
| Image Server | Windows Server 2012, IIS 8                    |
| Xplore       | Windows Server 2012, IIS 8, SQL tools         |
| MSSQL        | Windows Server 2012, SQL Server 2014 Standard |

Tab. 17: Software Breakdown

## **Recommended Specifications**

| Components                 | Specification                                     |
|----------------------------|---------------------------------------------------|
| OS Version                 | ESXI 6.x / Windows Server 2012 onward (64BIT)     |
| Database                   | Microsoft SQL Server 2014 onward Standard Edition |
| Application Server         | IIS 8                                             |
| Processor Threads          | 24 Intel Threads                                  |
| Processor Speed            | 2.2GHz +                                          |
| Memory                     | 72GB                                              |
| OS Storage                 | 500GB Usable RAID                                 |
| Network Card               | 1GbE Network Card                                 |
| OS Disk Type               | SSD                                               |
| Database Disks             | SSD                                               |
| DataStore Disks Type       | SAS 15K                                           |
| GPU (iSyntax requirements) | Standard GPU                                      |
|                            |                                                   |

Tab. 18: Base Components

| Component          | CPU Thread Alloca-<br>tion | RAM Allocation | GPU enabled | OS Storage |
|--------------------|----------------------------|----------------|-------------|------------|
| Image Server       | 16                         | 24GB           | Yes         | 100GB *    |
| Application Server | 4                          | 16GB           | No          | 200GB      |
| MSSQL              | 4                          | 32GB           | No          | 200GB      |

\* Actual storage requirements will vary based on the number of slides that will be hosted. For large volume of data, Philips recommends attaching a SAN to the virtualised server and mounting directly into the ImageServer.

| Tab. 19 | 9: Hard | ware Bre | eakdown |
|---------|---------|----------|---------|
|---------|---------|----------|---------|

| Component          | Components Required                           |
|--------------------|-----------------------------------------------|
| Image Server       | Windows Server 2012, IIS 8                    |
| Application Server | Windows Server 2012, IIS 8, SQL tools         |
| MSSQL              | Windows Server 2012, SQL Server 2014 Standard |

Tab. 20: Software Breakdown

# **Supported File Formats**

| Description                   | Supported format                                                                                                    |
|-------------------------------|----------------------------------------------------------------------------------------------------|
| Data import                   |                                                                                                    |
| Image files                   | *svs, *.ndpi, *.mrxs, *.scn, *.czi, *.rts, *.vsi, *.tiff, *.biff , *.sqlilte, *qptff, *.jpeg,<br>*.png.                         |
| Documents attached to folders | *xls, *.xlsx, *.xlsm, *.csv, *.docx, *.docm, *.doc, *.rtf, *.txt , *.pdf, *.ppt, *.pptx,<br>*.jpg, *.jpeg, *.png, *.bmp, *.tiff |
| Barcode                       | Datamatrix, QR, PDF-417                                                                                                    |
| Import to folder or study     | *tsv, *.csv                                                                                                    |
| Data export                   |                                                                                                    |
| Export from folder or study   | *tsv, *.csv                                                                                                    |
| Export of search results      | *tsv, *.csv                                                                                                    |
| Image export                  |                                                                                                    |
| Charts                        | *png, *jpg, *.svg, *pdf                                                                                                    |
| Screenshots                   | *png, *jpg                                                                                                    |
| TMA Cores                     | *png, *jpg                                                                                                    |

Tab. 21: Supported file formats

# Glossary

| CSV  | Comma Separated Values                                                                 |
|------|----------------------------------------------------------------------------------------|
| ID   | Identifier                                                                             |
| JPEG | Joint Photographic Experts Group; a standard method of compressing photographic images |
| OS   | Operating System                                                                       |
| PNG  | Portable Network Graphic                                                               |
| SQL  | Structured Query Language                                                              |
| ΤΜΑ  | Tissue Micro Array                                                                     |
| TSV  |                                                                                        |

Tab Seperated Values

# Index

#### A

Abacus button 49 Access control 81 Access rights 26, 63 Action cog 15, 22 Adding a TMA map 54 Adding folders 14, 16 Adding slides 20, 56 Adjustments 42 Advanced search 27, 28 All Folders tab 14, 15 Annotations 44 Area measurement 47 Associated data 21 Associating fields 66 Attaching documents 19 Automatic logout 12

#### В

Barcode 67 Error messages 67 Brightness 42

## С

Cell count 49 Change password 81 Channels 43 Charts 33, 62 Types 34 Closing the viewer 51 Columns 21 Filter 24 Re-arrange 25 Sort 24 Sort multiple 24 Company security policy 81 Compatibility 9 Compliance 10 Contrast 42 Conventions 7 Core identifiers 55 Creating a manual cell count 49 Creating annotations 44 Creating measurements 47

#### D

Datasets 16, 65 Date format 75 Default image settings 44 Delete user account 78 Deleting folders 14 Deleting saved searches 32 Deleting TMA templates 73 Disable user account 77 Disabling TMA templates 74 Documents 19, 20 Downloading documents 19

#### Ε

Edit user account 77 Editing annotations 45 Editing measurements 49 Editing saved searches 32 Editing TMA templates 73 Email address 81 Exporting charts 35 Exporting dataset values 18 Exporting search results 33 Exporting TMA results 61

#### F

Favourite searches 32 Filtering search results 28 Folder owner 14 Folder view 14 Folders 13, 16 Folders shared with me 14, 62 Freeform polygon 47 Fullscreen 37

#### G

Gamma correction 42

#### Η

Hardware configurations 83

#### I

Image adjjustments 42 Image formats 10 Image library 20, 56 Importing dataset values 17, 55 Installation specification 83 Intended use 9

## К

Keyword search 27

### L

Layers 40 Linear measurement 47 Logging in 11 Logging out 11, 14

#### Μ

Magnification levels 39 Maintenance agreement 79, 80 Manage users 77 Manager view 15 Manual cell count 49 Map templates 68 Measurements 47 Minimum specifications 83 My Folders 14

#### Ν

Navigation 13 New user 77

#### 0

Opening the Viewer 37

#### Ρ

Panning 39 Password 11, 81 Password requirements 75 Philips button 14 Product videos 10

#### Q

Question bank 70 Quick start 11

#### R

Recommended specifications 84 Reporting a problem 79 Requirements Web browser 9 Rotating images 44 Ruler tool 47 Running a saved search 32

#### S

Saved searches 27, 31 Saving a image view 44 Scalebar 40 Scoring templates 70 Screenshots 51 Search 27 Search options 27 Searching custom fields 30 Security recommendations 81 Security requirements 81 Selecting columns 22 Servers 74 Service hours 79,80 Settings 75 Shared with me 62 Sharing annotations 44 Sharing folders 14, 26 Sharing TMA studies 62 Sharpen 42 Side by side view 40, 60 Slide information 38 Slide label 38 Slide name 39 Slide navigation 39 Sorting columns 24 Split screen view 41 Supported files 19 Sync views 41

## т

Tabs 16 Thumbnail 39 TMA core 60 TMA scoring 59 TMA study 53 TMA template 68 Training 10

## U

Update personal details 81 User administration 76 User name 81 User profile 81

## V

Viewing annotations 46 Viewing saved measurements 49 Viewing slides 21, 38

#### W

Web browsers 9 Workflow Main 13 Worklflow TMA 53

#### Х

Xplore folders 14 Xplore grid 21, 22 Xplore homepage 13

#### Ζ

Zooming 39 Z-stacks 40

## Philips Digital Pathology Solutions

www.philips.com/digitalpathology digitalpathology@philips.com

#### Manufacturer's address

PathXL LIMITED 2nd Floor Concourse 3, NISP, Queens Road Belfast Northern Ireland BT3 9DT

Copyrights and all other proprietary rights in any software and related documentation ("Software") made available to you rest exclusively with Philips or its licensors. No title or ownership in the Software is conferred to you. Use of the Software is subject to the end user license conditions as are available on request.

To the maximum extent permitted by law, you shall not decompile and/or reverse engineer the software or any part thereof.

Printed in The Netherlands 4522 207 38611 \* 2017 OCT 17 – en-US

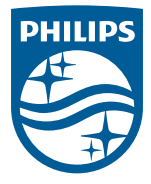

© 2017 Koninklijke Philips N.V. All rights reserved.

PathXL is the legal manufacturer and is a Philips company. Specifications are subject to change without notice. Trademarks are the property of Koninklijke Philips N.V. (Royal Philips) or their respective owners.